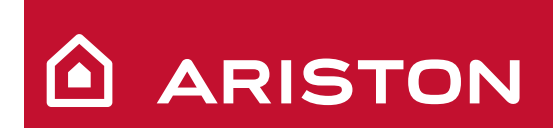

Manuale d'uso per l'utente

User's manual

# GENUS 24/28/32

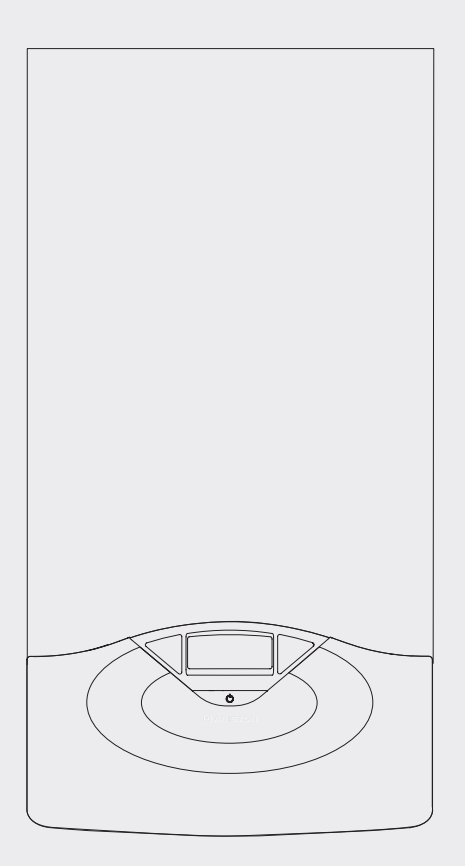

CALDAIA MURALE ISTANTANEA

WALL-HUNG GAS BOILER

GENUS 24 FF GENUS 28 FF GENUS 32 FF GENUS 24 CF GENUS 28 CF

#### Egregio Signore,

desideriamo ringraziarLa per aver preferito nel suo acquisto la caldaia di ns. produzione. Siamo certi di averLe fornito un prodotto tecnicamente valido.

Questo libretto è stato preparato per informarLa, con avvertenze e consigli, sulla sua installazione, il suo uso corretto e la sua manutenzione per poterne apprezzare tutte le qualità.

Conservi con cura questo libretto per ogni ulteriore consultazione. Il nostro servizio tecnico di zona rimane a Sua completa disposizione per tutte le necessità.

Il presente libretto insieme al manuale "Istruzioni tecniche per l'installazione e la manutenzione" costituisce parte integrante ed essenziale del prodotto. Entrambi vanno conservati con cura dall'utente e dovranno sempre accompagnare la caldaia anche in caso di sua cessione ad altro proprietario o utente e/o di trasferimento su altro impianto.

Leggere attentamente le istruzioni e le avvertenze contenute nel presente libretto e nel manuale di installazione e manutenzione in quanto forniscono importanti indicazioni riguardanti la sicurezza di installazione, d'uso e di manutenzione.

Questo apparecchio serve a produrre acqua calda per uso domestico.

Deve essere allacciato ad un impianto di riscaldamento e ad una rete di distribuzione di acqua calda sanitaria compatibilmente alle sue prestazioni ed alla sua potenza.

È vietata l'utilizzazione per scopi diversi da quanto specificato. Il costruttore non è considerato responsabile per eventuali danni derivanti da usi impropri, erronei ed irragionevoli o da un mancato rispetto delle istruzioni riportate sul presente libretto.

Il tecnico installatore deve essere abilitato all'installazione degli apparecchi per il riscaldamento secondo la Legge n.46 del 05/03/1990 ed a fine lavoro deve rilasciare al committente la dichiarazione di conformità

L'installazione, la manutenzione e gualsiasi altro intervento devono essere effettuate nel rispetto delle norme vigenti e delle indicazioni fornite dal costruttore.

In caso di guasto e/o cattivo funzionamento spegnere l'apparecchio, chiudere il rubinetto del gas e non tentare di ripararlo ma rivolgersi a personale qualificato.

Eventuali riparazioni, effettuate utilizzando esclusivamente ricambi originali, devono essere eseguite solamente da tecnici qualificati. Il mancato rispetto di quanto sopra può compromettere la sicurezza dell'apparecchio e fa decadere ogni responsabilità del costruttore.

Nel caso di lavori o manutenzioni di strutture poste nelle vicinanze dei condotti o dei dispositivi di scarico dei fumi e loro accessori, spegnere l'apparecchio e a lavori ultimati far verificare l'efficienza dei condotti o dei dispositivi da personale tecnico qualificato.

In caso di inutilizzo prolungato della caldaia è necessario:

- togliere l'alimentazione elettrica portando l'interruttore esterno in posizione "OFF";
- chiudere i rubinetti del gas, dell'impianto termico e dell'impianto sanitario:
- svuotare l'impianto termico e sanitario se c'è pericolo di gelo.

In caso di disattivazione definitiva della caldaia far eseguire le operazioni da personale tecnico qualificato.

Per la pulizia delle parti esterne spegnere la caldaia e portare l'interruttore esterno in posizione "OFF".

Non utilizzare o conservare sostanze facilmente infiammabili nel locale in cui è installata la caldaia.

Conforme al DM 174 del 06-04-2004 in attuazione della Direttiva Europea 98/83 CE relativa alla qualità delle acque

# **Marcatura CE**

Il marchio CE garantisce la rispondenza dell'apparecchio alle seguenti direttive:

- 90/396/CEE relativa agli apparecchi a gas
- 2004/108/EC relativa alla compatibilità elettromagnetica
- 92/42/CEE relativa al rendimento energetico 2006/95/EC relativa alla sicurezza elettrica

# user's manual

Dear Customer,

Thank you for choosing an ARISTON boiler.

We guarantee that your boiler is a reliable and technically sound product.

This manual provides detailed instructions and recommendations for proper installation, use and maintenance.

Remember to keep this manual in a safe place for future reference i.e. by the gas meter.

Your local ARISTON Servicing Centre is at your complete disposal for all requirements.

The installation and first ignition of the boiler must be performed by qualified personnel in compliance with current national regulations regarding installation, and in conformity with any requirements established by local authorities and public health organisations.

After the boiler has been installed, the installer must ensure that the end user receives the declaration of conformity and the operating manual, and should provide all necessary information as to how the boiler and the safety devices should be handled.

This appliance is designed to produce hot water for domestic use.

It should be connected to a heating system and a distribution network for domestic hot water, both of which must be compatible with its performance and power levels.

The use of the appliance for purposes other than those specified is strictly forbidden. The manufacturer cannot be held responsible for any damage caused by improper, incorrect and unreasonable use of the appliance or by the failure to comply with the instructions given in this manual.

Installation, maintenance and all other interventions must be carried out in full conformity with the governing legal regulations and the instructions provided by the manufacturer.

Incorrect installation can harm persons, animals and possessions; the manufacturing company shall not be held responsible for any damage caused as a result.

In the event of any maintenance or other structural work in the immediate vicinity of the ducts or flue gas exhaust devices and their accessories, switch the appliance off by switching the external bipolar switch to the "OFF" position and shutting off the gas valve.

When the work has been completed, ask a qualified technician to check the efficiency of the ducting and the devices.

If the boiler should be out of use for a prolonged period, it is recommended that the electrical power supply be disconnected and that the external gas cock be closed. If low temperatures are expected, the boiler and system pipe work should be drained in order to prevent frost damage.

When permanently deactivating the boiler, make sure that the operations are carried out by gualified technical professional.

Turn the boiler off and turn the external switch "OFF" to clean the exterior parts of the appliance.

Do not allow children or inexperienced persons to use the appliance without supervision.

# **CE** labelling

The CE mark guarantees that the appliance conforms to the following directives:

- 90/396/CEE relating to gas appliances
- 2004/108/EC relating to electromagnetic compatibility
- relating to energy efficiency 92/42/CEE
- 2006/95/EC relating to electrical safety

# GARANZIA

Per beneficiare della garanzia è necessario contattare il Centro Assistenza ARISTON di zona entro 3 mesi dalla data di installazione della caldaia.

Verificato il buon funzionamento della caldaia, il Centro Assistenza ARISTON Le fornirà tutte le informazioni per il suo corretto utilizzo e procederà all'attivazione della Garanzia ARISTON consegnando-Le copia dell'apposita cartolina.

Per avere il numero di telefono del Centro Assistenza più vicino può chiamare il Numero Unico 199.111.222.

# Norme di sicurezza

#### Legenda simboli:

- Il mancato rispetto dell'avvertenza comporta rischio di lesioni, in determinate circostanze anche mortali, per le persone
- Il mancato rispetto dell'avvertenza comporta rischio di danneggiamenti, in determinate circostanze anche gravi, per

oggetti, piante o animali Non effettuare operazioni che implichino l'apertura dell'apparecchio.

Folgorazione per presenza di componenti sotto tensione.

Lesioni personali per ustioni per presenza di componenti surriscaldati

o per ferite per presenza di bordi e protuberanze taglienti. Non effettuare operazioni che implichino la rimozione dell'apparecchio dalla sua installazione.

- Folgorazione per presenza di componenti sotto tensione. Δ Allagamenti per perdita acqua dalle tubazioni scollegate.
- Λ Esplosioni, incendi o intossicazioni per perdita gas dalle tubazioni scollegate.

# Non danneggiare il cavo di alimentazione elettrica.

Folgorazione per presenza di fili scoperti sotto tensione. Δ

#### Non lasciare oggetti sull'apparecchio.

- Lesioni personali per la caduta dell'oggetto a seguito di vibrazioni. ⚠
- Danneggiamento dell'apparecchio o degli oggetti sottostanti per
- Δ la caduta dell'oggetto a seguito di vibrazioni.

#### Non salire sull'apparecchio.

- Lesioni personali per la caduta dell'apparecchio ⚠
- Danneggiamento dell'apparecchio o degli oggetti sottostanti per Δ la caduta dell'apparecchio a seguito del distacco dal fissaggio.

#### Non salire su sedie, sgabelli, scale o supporti instabili per effettuare la pulizia dell'apparecchio.

Lesioni personali per la caduta dall'alto o per cesoiamento (scale A doppie).

Non effettuare operazioni di pulizia dell'apparecchio senza aver prima spento l'apparecchio, e portato l'interruttore esterno in posizione OFF.

Folgorazione per presenza di componenti sotto tensione. A

Non utilizzare insetticidi, solventi o detersivi aggressivi per la pulizia dell'apparecchio.

Danneggiamento delle parti in materiale plastico o verniciate. Δ

Non utilizzare l'apparecchio per scopi diversi da quello di un normale uso domestico.

- Danneggiamento dell'apparecchio per sovraccarico di Λ funzionamento.
- Danneggiamento degli oggetti indebitamente trattati.

Non fare utilizzare l'apparecchio da bambini o persone inesperte.

Danneggiamento dell'apparecchio per uso improprio. Δ

Nel caso si avverta odore di bruciato o si veda del fumo fuoriuscire dall'apparecchio, togliere l'alimentazione elettrica, chiudere il rubinetto principale del gas, aprire le finestre ed avvisare il tecnico. Lesioni personali per ustioni, inalazione fumi, intossicazione. Δ

#### Nel caso si avverta forte odore di gas, chiudere il rubinetto principale del gas, aprire le finestre ed avvisare il tecnico.

Esplosioni, incendi o intossicazioni. Δ

L'apparecchio non è destinato a essere utilizzato da persone (bambini compresi) le cui capacità fisiche, sensoriali o mentali siano ridotte, oppure con mancanza di esperienza o di conoscenza, a meno che esse abbiano potuto beneficiare, attraverso l'intermediazione di una persona responsabile della loro sicurezza, di una sorveglianza o di istruzioni riguardanti l'uso dell'apparecchio.

I bambini devono essere sorvegliati per sincerarsi che non giochino con l'apparecchio

# **Safety regulations**

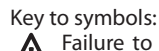

- Failure to comply with this warning implies the risk of personal <u>/!\</u> injury, in some circumstances even fatal
  - Failure to comply with this warning implies the risk of damage, in some circumstances even serious, to property, plants or animals.

# Do not perform operations which involve opening the appliance.

Electrocution from live components. Δ Personal injury caused by burns due to overheated components,

or wounds caused by sharp edges or protrusions. Do not perform operations which involve removing the appliance

# from its installation space.

- Electrocution from live components. A
- Flooding caused by water leaking from disconnected piping.
- Explosions, fires or intoxication caused by gas leaking from disconnected piping.

# Do not damage the power supply cable.

Electrocution from live uninsulated wires. A

# Do not leave anything on top of the appliance.

- Personal injury caused by an object falling off the appliance as a ⚠ result of vibrations.
- Λ Damage to the appliance or items underneath it caused by the object falling off as a result of vibrations.
- Do not climb onto the appliance.
- Personal injury caused by the appliance falling. ⚠
- Damage to the appliance or any objects underneath it caused by Δ the appliance falling away from its installation space.

# Do not climb onto chairs, stools, ladders or unstable supports to

clean the appliance. Personal injury caused by falling from a height or cuts (stepladders A

shutting accidentally). Do not attempt to clean the appliance without first switching it off and turning the external switch to the OFF position.

Electrocution from live components. A

Do not use insecticides, solvents or aggressive detergents to clean the appliance.

Damage to plastic and painted parts. Δ

Do not use the appliance for any use other than normal domestic use.

Damage to the appliance caused by operation overload. Δ

Damage caused to objects treated inappropriately.

Do not allow children or inexperienced individuals to operate the appliance.

Damage to the appliance caused by improper use. Δ

If you detect a smell of burning or smoke coming from the appliance, disconnect it from the electricity supply, turn off the main gas valve, open all windows and call for assistance.

Personal injury caused by burns, smoke inhalation, intoxication. A

# If there is a strong smell of gas, turn off the main gas valve, open all windows and call for assistance.

Explosions, fires or intoxication. ⚠

This appliance is not intended for use by persons (including children) with reduced physical, sensory or mental capabilities, or lack of experience and knowledge, unless they have been given supervision or instruction concerning use of the appliance by a person responsible for their safety.

Children should be supervised to ensure that they do not play with the appliance.

# Pannello comandi

**Control Panel** 

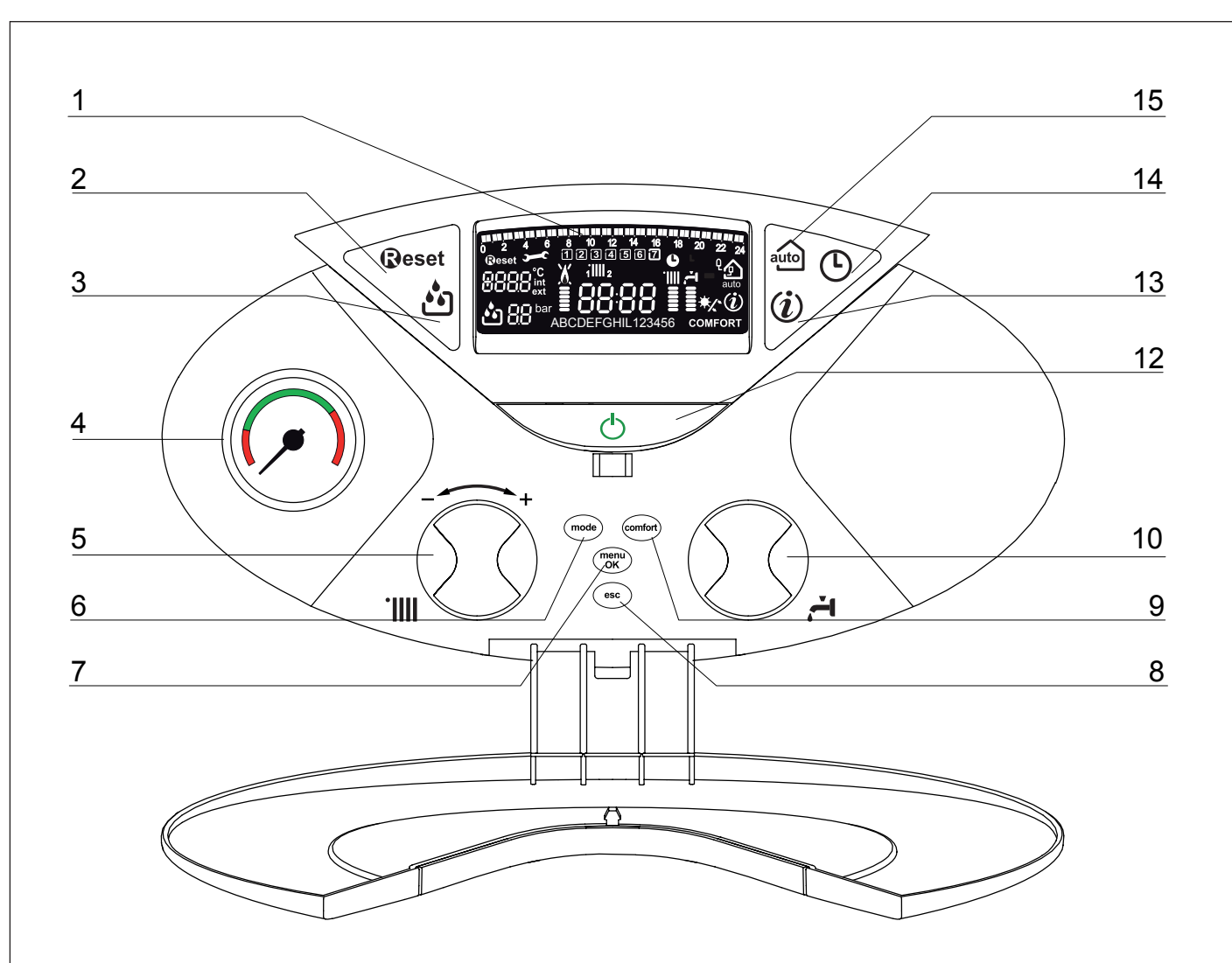

# Legenda:

- 1. Display
- 2. Tasto Reset
- 3. Tasto Filling RIEMPIMENTO SEMIAUTOMATICO
- 4. Idrometro
- Manopola regolazione temperatura riscaldamento

   utilizzata anche come "encoder" per la navigazione e la programmazione all'interno dei menu di impostazione come indicato nelle pagine seguenti.
- Tasto Mode (Selezione modalità di funzionamento caldaia estate/ inverno)
- Tasto MENU/Oκ (Programmazione) In fase di settagio dei menu disponibili, permette l'accesso, l'abilizione della modifica e il salvataggio delle impostazioni.
- 8. Tasto Esc
- 9. Tasto Comfort
- 10. Manopola regolazione temperatura sanitario
- 12. Tasto ON/OFF
- 13. Tasto INFO
- 14. Tasto Orologio
- 15. Tasto Auto (Attivazione Termoregolazione)

# Legend :

- 1. Display
- 2. RESET button
- 3. Filling button
- 4. Pressure gauge
- 5. Heating temperature regulation knob/ "encoder" programming knob
- 6. Mode button (Operation mode selection (summer/winter)
- 7. MENU/OK button (Programming key)
- 8. Esc button
- 9. COMFORT button
- 9. Tasto Escusione Bollitore
- 10. Domestic Hot Water adjustment knob
- 12. ON/OFF button
- 13. INFO button
- 14. CLOCK button
- 15. Auto button (To active Thermoregulation)

# Display

Display

| 16 |                                                                                                    | 1  |
|----|----------------------------------------------------------------------------------------------------|----|
| 17 | $\begin{array}{c} 2 & 4 & 6 & 8 & 10 & 12 & 14 & 16 & 18 & 20 & 22 & 24 \\ \hline \hline \hline \hline \hline \hline \hline \hline \hline \hline \hline \hline \hline \hline \hline \hline \hline \hline $ | 18 |

| 16 . Programmazione oraria settimanale                                                                                                    |                                    | 16 . Weekly programming                                                                                                    |
|----------------------------------------------------------------------------------------------------|------------------------------------|----------------------------------------------------------------------------------------------------|
| Programmazione oraria                                                                                                    | 10 2 4 6 8 10 12 14 16 18 20 22 24 | Schedule programming                                                                                                    |
| Giorno settimana (lundom)                                                                                                    | 1234567                            | Day of the week (MonSun)                                                                                                    |
| Indicazione zona relativa alla visualizzazione/settaggio<br>della programmazione oraria (zona 1 o 2) per il<br>riscaldamento                                                                                                    | 1 <b>1111</b> 2                    | Zone indication relating to the display/setting process<br>of the Heating schedule programming<br>(zone 1 and zone 2)                                                                                                    |
| Data e ora                                                                                                    | 88:88                              | Date and time                                                                                                    |
| Programmazione oraria attivata                                                                                                    | Ŀ                                  | Heating schedule programming activated                                                                                                    |
| 17 . Funzionamento e diagnotica                                                                                                    |                                    | 17 . Operation and diagnostics                                                                                                    |
| Cifre per indicazione:<br>- stato caldaia e indicazione temperaure<br>- Settaggio menu<br>- Segnalazione codici d'errore<br>- Temperatura ambiente<br>(se collegata ad una periferica BUS)<br>- Temperatura esterna<br>(se collegata ad una sonda esterna) | 8888°C<br>ext                      | Digits indicating:<br>- boiler status and temperature indication<br>- menu settings<br>- error code signals<br>- Internal temperature displayed<br>(with bus device optional)<br>- External temperature displayed<br>(with external sensor optional) |
| Richieta pressione tasto Reset (caldaia in blocco)                                                                                                    | Reset                              | Reset button request                                                                                                    |
| Richiesto intervento assistenza tecnica                                                                                                    | <b>)</b>                           | Technical assistance request                                                                                                    |
| Richiesta riempimento impianto -                                                                                                    | <b></b>                            | Filling activation request                                                                                                    |
| Idrometro digitale                                                                                                    | 88                                 | Digital pressure gauge                                                                                                    |
| Segnalazione presenza fiamma con indicazione potenza<br>utilizzata o blocco funzionamento                                                                                                    | X                                  | Flame detected with indication of power used or indica-<br>tion of operation shutdown                                                                                                    |
| Funzionamento in riscaldamento con indicazione livello di temperatura impostata                                                                                                    | ·                                  | Heating operation and indication of the set temperatu-<br>re level                                                                                                    |
| Funzionamento in sanitario con indicazione livello di<br>temperatura impostata                                                                                                    | ੱ<br> <br>                         | Hot water operation and indication of the set temperature level                                                                                                    |
| Testo scorrevole                                                                                                    | 88CDE                              | Scrolling text displaying operation as information                                                                                                    |
| Funzione Comfort attivata                                                                                                    | COMFORT                            | Hot Water Comfort activated                                                                                                    |
| 18 . Controllo ambiante e gestione periferiche                                                                                                    |                                    | 18 . Room control and management of peripherals                                                                                                    |
| Funzione AUTO attivata (Termoregolazione attiva)<br>con indicazione di eventuali sensore interni (bus) o<br>esterne                                                                                                    | ٩£                                 | AUTO function activated (Temperature regulation activated) with indication of any internal (BUS) or external sensors connected.                                                                                                    |
| Menu Info                                                                                                    | ( <b>i</b> )                       | Display Info menu                                                                                                    |
| Clip-in solare collegato (optional)<br>Fisso= clip-in solare collegato / Lampeggiante = utilizzo<br>attivo dell'energia solare                                                                                                    | */*                                | Clip-in solar connected (optional)<br>Constant = solar clip-in connected<br>Flashing = use of solar energy activated                                                                                                    |

# ATTENZIONE

L'installazione, la prima accensione, le regolazioni di manutenzione devono essere effettuate, secondo le istruzioni, esclusivamente da personale qualificato.

Un'errata installazione può causare danni a persone, animali o cose, nei confronti dei quali il costruttore non è considerato responsabile.

# Predisposizione al funzionamento

Se la caldaia è installata all'interno dell'appartamento verificare che siano rispettate le disposizioni relative all'entrata dell'aria ed alla ventilazione del locale (secondo le leggi vigenti).

Controllare periodicamente la pressione dell'acqua sul display e verificare, in condizione di impianto freddo, che questa abbia un valore tra 0,6 e 1,5 bar. Se la pressione è al di sotto del valore minimo il display segnalerà la richiesta di riempimento.

Provvedere al reintegro premendo il tasto Filling.

Se il calo di pressione è molto frequente è probabile che ci sia una perdita d'acqua nell'impianto. In questo caso è necessario l'intervento dell'idraulico.

#### Procedura di accensione

# Premere il tasto ON/OFF (12), il display si illumina.

La caldaia richiede l'impostazione della lingua *"English? YES=OK-NO=+"* Ruotare l'encoder, per selezionare la lingua e premere Menu/OK.

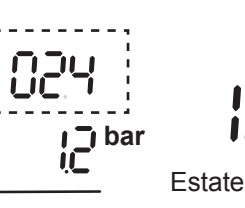

La modalità di funzionamento verrà visualizza dalle tre cifre evidenziate nel disegno sopra riportato:

- la prima cifra indica la modalità di funzionamento:
- 0 = Stand-by, nessuna richiesta il testo sul display indica la modalità di funzionamento selezionata "Estate" o "Inverno"
- C = richiesta riscaldamento
- c = post-circolazione riscaldamento
- d = richiesta acqua calda sanitaria
- h = post-circolazione dopo prelievo sanitario
- F = antigelo circolatore attivo
- antigelo bruciatore attivo

la seconda e terza cifra indicano:

- in assenza di richiesta la temperatura di mandata
- in modalità riscaldamento la temperatura di mandata
- in modalità sanitario la temperatura impostata dell'acqua calda sanitaria
- in modalità antigelo la temperatura di mandata.

# Selezione modalità di funzionamento

La scelta della modalità di funzionamento viene effettuata tramite il tasto MODE "6":

# user's manual

## WARNING

Installation, first ignition and maintenance work must be performed by qualified personnel only, in accordance with the instructions provided.

Incorrect installation may harm individuals, animals or property; the manufacturer will not be held responsible for any damage caused as a result.

#### **Initial operating procedures**

If the boiler is installed inside the apartment, make sure that all provisions relating to the air inlet and room ventilation (in compliance with current legislation) are respected.

Check the water pressure on the display regularly and make sure that the figure is between 0.6 and 1.5 bar when the system is cold. If the pressure is just under the minimum value the display will request a filling procedure.

Re-establish the correct pressure by pressing the Filling button. If the pressure drops very frequently, there may be a water leak at some point in the system. If this is the case a plumber should be contacted.

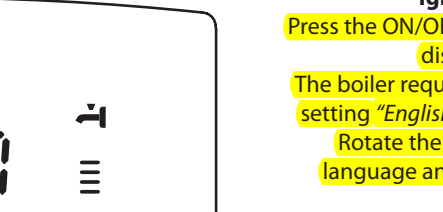

Ignition procedure Press the ON/OFF button and the display will light up. The boiler requires the language setting "English? YES=OK-NO=+" Rotate the encoder to select language and press Menu/OK

# Summer

The operating mode will be indicated by the three figures marked out on the diagram above.

- The first figure indicates the operating mode:
- 0 = Stand -by, the text on the display show the
  - operating mode selected (*winter* or summer)
- C = Central heating request
- c = Heating post-circulation
- d = Domestic hot water request
- H = Hot water post-circulation
- F = Circulation pump anti-freeze protection enabled burner anti-freeze protection enabled

The second and third figures indicate:

- the flow temperature when no heating requests have been made
- the flow temperature in central heating mode
- the temperature of the hot water in domestic hot water mode
- the flow temperature in anti-freeze mode.

# **Operating mode selection**

Use the MODE button "6" to select the desired operating mode.

| Modalità di funzionamento                                                   | Display  | Operating mode                                              |
|-----------------------------------------------------------------------------|----------|-------------------------------------------------------------|
| <i>inverno</i> -<br>riscaldamento + produzione acqua calda ad uso sanitario |          | heating + hot water production for domestic use -<br>winter |
| <i>estate</i> -<br>solo produzione acqua calda ad uso sanitario             | <b>.</b> | hot water production for domestic use only -<br>summer      |

L'accensione del bruciatore viene segnalato sul display dal simbolo i trattini sotto indicano la potenza utilizzata.

The ignition of the burner is indicated on the display by the symbol  $\clubsuit$ 

the dashes underneath indicate the power utilised. .

ibar ≡

Riscaldamento

# **Regolazione riscaldamento**

Con il tasto MODE selezionare il funzionamento in inverno. È possibile regolare la temperatura dell'acqua di riscaldamento agendo sulla manopola "5"; si ottiene una temperatura variabile da 42°C a 80°C. Il valore prescelto viene visualizzato sul display lampeggiante.

#### **Regolazione temperatura sanitario**

È possibile regolare la temperatura dell'acqua sanitaria agendo sulla manopola "**10**"; si ottiene una temperatura variabile da 36°C a 60°C. Il valore prescelto viene visualizzato sul display lampeggiante.

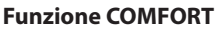

L'apparecchio consente di massimizzare il comfort nell'erogazione di acqua sanitaria tramite la funzione "COMFORT", che mantiene caldo lo scambiatore secondario durante i periodi di inattività.

Tale funzione può essere attivata premendo il tasto Comfort "**9**".

Quando la funzione è attiva sul display si illumina la scritta COMFORT.

#### Interruzione riscaldamento

Per interrompere il riscaldamento premere il tasto Mode "6", dal display scompare il simbolo "IIII. La caldaia rimarrà in funzionamento estivo per la sola richiesta di acqua calda ad uso sanitario, indicando la temperatura impostata.

# Procedura di spegnimento

Per spegnere la caldaia premere il tasto ON/OFF, il display si spegne. La funzione antigelo non è attiva.

Per spegnere completamente la caldaia portare l'interruttore elettrico esterno in posizione OFF. Chiudere il rubinetto del gas.

# Switching off the boiler

To switch off the boiler press the ON/OFF button Switch off the boiler completely by switching the external electrical switch to the OFF position; the display will switch off.

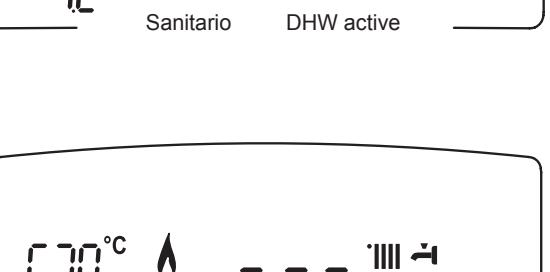

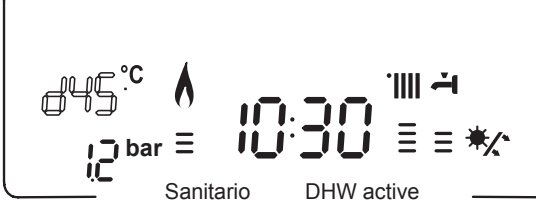

'IIII -i

C.Heating active

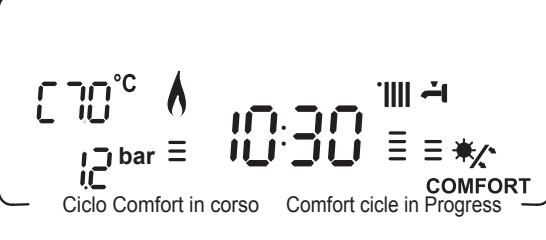

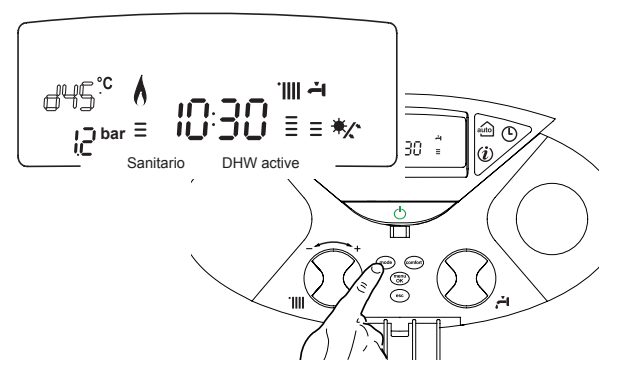

# Adjusting the heating

Use the MODE button to select the heating operating mode. It is possible to set the temperature of the heating water by adjusting the knob"**5**". By placing the indicator somewhere between min. and max., a temperature may be obtained which varies from about 42°C to about 82°C.

The value set previously will flash on the display.

# Domestic hot water temperature adjustment

Use the MODE button to select the hot water operating mode. It is possible to set the temperature of the domestic hot water by adjusting the knob "10". By placing the indicator somewhere between min. and max., a temperature may be obtained which varies from about 36°C to about 56°C.

The value set previously will flash on the display.

# **COMFORT function**

The boiler allows the 'comfort' level for the output of domestic hot water to be increased through the "COMFORT" function. This function keeps the secondary exchanger warm during the periods in which the boiler is inactive, thereby bringing the initial thermal condition of the water drawn to a higher temperature.

This function may be enabled by pressing the COMFORT button. When the function is enabled the text COMFORT appears on the display.

Switching off the heating

To switch off the heating, press the MODE button; the heating operation symbol will disappear from the display. The Mode button can be used to keep the domestic hot water production process active or to place it in standby (modes deactivated).

In the figure below the boiler remains active only for the production of domestic hot water, indicating the set temperature.

# Condizioni di arresto dell'apparecchio

La caldaia è protetta da malfunzionameto tramite controlli interni da parte della scheda elettronica, che opera se necessario un blocco di sicurezza. In caso di blocco viene visualizzato sul display del pannello comandi un codice e la relativa descrizione che si riferisce al tipo di arresto ed alla causa ch e lo ha generato. Si possono verificare due tipi di arresto.

#### Arresto di sicurezza

Questo tipo di errore è di tipo "volatile", ciò significa che viene automaticamente rimosso al cessare della causa che lo aveva provocato. Sul display lampeggia Err ed il codice dell'errore (es.  $\mathbb{ERP}/\mathbb{III}$  ed appare il simbolo  $\mathbb{SP}^{2}$ .

Non appena la causa dell'arresto scompare, la caldaia riparte e riprende il suo normale funzionamento.

Se la caldaia segnalerà ancora l'arresto di sicurezza, spegnere la caldaia. Portare l'interruttore elettrico esterno in posizione OFF, chiudere il rubinetto del gas e contattare un tecnico qualificato.

## Arresto di sicurezza per pressione insufficiente acqua

In caso di insufficiente pressione dell'acqua nel circuito riscaldamento la caldaia segnala un arresto di sicurezza.

Sul display appare il codice 111 (es. 月日》 ed il simbolo 🖄.

E' possibile ripristinare il sistema reintegrando l'acqua premendo il tasto FILLING 🛍 di riempimento.

La caldaia provvederà automaticamente al reintegro, riportando il valore della pressione al livello normale.

Se un tentativo di reintegro non dovesse risultare sufficiente è possibile premere nuovamente il pulsante di reintegro fino ad un massimo di 5 volte in 50 minuti dopo di che la caldaia va in arresto di sicurezza.

In questo caso, o se la richiesta di reintegro dovesse essere frequente, spegnere la caldaia, portare l'interruttore elettrico esterno in posizione OFF, chiudere il rubinetto del gas e contattare un tecnico qualificato per verificare la presenza di eventuali perdite di acqua.

# Blocco di funzionamento

Questo tipo di errore è di tipo "non volatile", ciò significa che non viene automaticamente rimosso.

Reset

i l bar

Sul display lampeggia Err ed il codice dell'errore (es. 译思思/多回動. Compare inoltre la scritta @eset ed il simbolo ... In questo caso la caldaia non riparte automaticamente e potrà essere sbloccata solo tramite la pressione del tasto @eset.

Dopo alcuni tentativi di sblocco, se il problema si ripete è necessario far intervenire un tecnico qualificato.

#### IMPORTANTE

Se il blocco si ripete con frequenza, si consiglia l'intervento del Centro di Assistenza Tecnica autorizzato. Per motivi di sicurezza, la caldaia consentirà comunque un numero massimo di 5 riarmi in 15 minuti (pressioni del tasto @eset).

Nel caso in cui il blocco sia sporadico o isolato non costituisce un problema.

# user's manual

# **Appliance shut-off conditions**

The boiler is protected from malfunctions by means of internal checks performed by the electronic P.C.B., which stops the boiler from operating if necessary. In the event of the boiler being shut off in this manner, a code appears on the control panel display which refers to the type of shut-off and the reason behind it. Two types of shut-off may occur:

#### Safety shut-off

This type of error is "volatile", which means that the boiler starts up again automatically as soon as the problem which caused the shutoff is removed; Err" and the error code (e.g.  $\mathbb{ER}/\mathbb{II}$ ) flash on the display and the  $\mathbb{F}^{2}$  symbol appears.

In fact, soon as the cause of the shut-off disappears, the boiler starts up again and continues to operate normally.

If the boiler still indicates a safety shut-off, switch it off. Make sure the external electric switch is in the OFF position, shut off the gas valve and contact a qualified technician.

#### Safety shut-off due to insufficient water pressure

If the water pressure inside the heating circuit is insufficient, the boiler will perform a safety shut-off.

Code 111 (e.g. BRR/11 will appear on the display, in addition to the 2 symbol. The system may be restarted, re-balancing the value, by pressing the FILLING button.

Theboiler will begin re-establishing the values automatically, restoring the pressure to a normal level. If a re-balancing attempt is not successful, the re-balancing button can be pressed again up to a maximum of 5 times in 50 minutes, after which the boiler will shut down.

In this case or if the re-balancing request is performed on a frequent basis, switch the boiler off, bring the external electric switch to the OFF position, shut off the gas valve and contact a qualified technician to check for any leaks of water.

#### **Operation shutdown**

This type of error is "non-volatile", which means that it is not removed automatically.

On the display flash E R R and the error code (es. E R R / 50 ), and appears **@eset** whit the symbol X.

In this case the boiler does not restart automatically, but it may be reset by pressing the **@eset** button.

If the problem manifests itself again after several attempts to reset the appliance, contact a qualified technician.

# Important

Mancanza Fiamma No flame detected

If this shutdown occurs frequently, contact an authorised service centre for assistance. For safety reasons, the boiler will allow a maximum of 5 reset operations to take place in 15 minutes (individual presses of the Geset button).

If the shutdown is occasional or an isolated event, this is not Necessarily a problem.

egro dovesse essere frequente, rruttore elettrico esterno in

# Tabella Errori per Blocco di Funzionamento

| Display | Descrizione                                                              |
|---------|--------------------------------------------------------------------------|
| 1 01    | Sovratemperatura                                                         |
| 5 01    | Mancanza fiamma                                                          |
| 1 03    |                                                                          |
| 1 04    |                                                                          |
| 1 05    | Circolazione Insufficiente                                               |
| 1 06    |                                                                          |
| 1 07    |                                                                          |
| 1 1 1   | Circolazione Insufficiente (richiesto reintegro)<br>"Premi Puls Riempim" |
| 3 05    | Errore scheda                                                            |
| 3 06    | Errore scheda                                                            |
| 3 07    | Errore scheda                                                            |
| 6 01    | Intervento Sonda Fumi                                                    |

#### Arresto Temporaneo

#### per anomalia evacuazione fumi (CF) 501

Tale controllo blocca la caldaia in caso di anomalia di evacuazione fumi.

Il blocco dell'apparecchio è temporaneo ed è segnalato con codice di errore **601** *"Errore Sonda Fumi"*.

Dopo 12 minuti la caldaia inizia la procedura di accensione; se le condizioni sono ritornate alla normalità prosegue nel funzionamento in caso contrario la caldaia si blocca ed il ciclo si ripete.

# **▲** ATTENZIONE!

In caso di malfunzionamento o di interventi ripetuti spegnere la caldaia, togliere l'alimentazione elettrica portando l'interruttore esterno in posizione OFF, chiudere il rubinetto del gas e contattare il Servizio Assistenza o un tecnico qualificato per rimediare al difetto di evacuazione dei fumi verificando la causa del malfunzionamento.

# Sicurezza antigelo

La caldaia è dotata di una protezione antigelo che provvede al controllo della temperatura di mandata della caldaia: se tale temperatura scende sotto i 8°C si attiva la pompa (circolazione nell'impianto di riscaldamento) per 2 minuti.

Dopo i due minuti di circolazione la scheda elettronica verifica quanto segue:

- a- se la temperatura di mandata è > di 8°C la pompa si ferma;
- b- se la temperatura di mandata è > di 4°C e < di 8°C la pompa si attiva per altri 2 minuti;
- c- se la temperatura di mandata è < di 4°C si accende il bruciatore (in riscaldamento alla minima potenza) fino al raggiungimento dei 33°C. Raggiunta la temperatura il bruciatore si spegne ed il circolatore continua a funzionare per altri due minuti.

La protezione antigelo è attiva solo con la caldaia perfettamente funzionante:

- la pressione dell'installazione è sufficiente;
- la caldaia è alimentata elettricamente, il simbolo  $\odot$  è illuminato ;
- il gas viene erogato.

#### **Operation shutdown error table**

| Display | Description                                               |
|---------|-----------------------------------------------------------|
| 1 01    | Overheating                                               |
| 5 01    | No flame detection                                        |
| 1 03    |                                                           |
| 1 04    |                                                           |
| 1 05    | Insufficient circulation                                  |
| 1 06    |                                                           |
| 1 07    |                                                           |
| 1 1 1   | Insufficient water pressure<br>"Press the Filling button" |
| 3 05    | P.C.B. error                                              |
| 3 06    | P.C.B. error                                              |
| 3 07    | P.C.B. error                                              |
| 6 01    | Fume sensor error                                         |

**Temporary Shut-Off due to defective flue gas discharge (CF) 601** This device causes the boiler to shut down in the event of an anomaly in the flue gas discharge.

The appliance shutdown is temporary and is signalled by error code 601 "Flue Gas Sensor Error".

After 12 minutes, the boiler begins the ignition procedure; if normal conditions have been restored, the boiler operates as normal. If not, the boiler shuts down and the cycle is repeated.

# MARNING!

In the event of a malfunction or if repeated intervention is required, switch the boiler off, shut off the electricity supply by turning the external switch to the OFF position and shut off the gas valve. Contact the Technical Assistance Service or a qualified technician in order to repair the flue gas discharge fault once the cause of the malfunction is detected.

# Anti-frost Device.

The anti-frost function acts on the central heating flow temperature probe, independently from other settings, when the electrical supply is turned on. If the primary circuit temperature falls below 8°C the pump will run for 2 minutes.

After the two minutes of circulation (fixed) the boiler will check the following:

- a if the central heating flow temperature is > 8°C, the pump stops;
- b if the central heating flow temperature is between 4 and 8°C, the pump will run for another two minutes;
- c if the central heating flow temperature is < 4°C, the burner will fire (heating position) at minimum power until the temperature reaches 33°C, the burner will go off and the pump will continue to run for two minutes.

The anti-frost device activates only when (with the boiler operating correctly):

- the system pressure is correct;
- the boiler is electrically powered, the symbol  ${f O}$  is illuminated;
- there is a supply of gas.

## Accesso ai Menu di Impostazione e Regolazione

Attraverso il tasto di programmazione Menu/Ok si ha accesso ad una serie di menu che consentono di adattare il funzionamento della caldaia all'impianto ed alle esigenze dell'utente. I menu disponibili sono i seguenti:

**menu 0** = Ora - Data - Lingua

- **menu 1** = Programmazione oraria
- menu 4 = Zona 1 (sottomenu 0 parametri 0 1- 2)
- **menu 5** = Zona 2 (sottomenu 0 parametri 0 1- 2)
- menu Info accessibile dal tasto Info

I parametri relativi ai menu accessibili sono riportati nelle pagine seguenti.

L'accesso e la modifica dei vari parametri viene effettuata attraverso il tasto MENU/OK, il tasto MODE, il tasto OROLOGIO e l'enconder (vedi fig. sotto riportata). Sul display verrà visualizzata la descrizione dei menu e dei singoli parametri.

# user's manual

# Accessing the settings and adjustment menus

The Menu/Ok button can be used to access a series of menus which enable boiler operation to be adapted to the system and to the demands of the user.

The available menus are as follows:

menu 0 = Time-Date-Language

**menu 1** = Set Timers

menu 4 = Zone1 Parameters (submenu 0 - parameter 0 - 1- 2)

**menu 5** = Zone 2 Parameters (submenu 0 - parameter 0 - 1- 2)

menu Info - accessible with Info button

The parameters relating to each individual menu are listed in the following pages.

The various parameters can be accessed and modified using the Menu/Ok button, Mode button and the encoder (see fig. below). The description of the menus and of each individual parameter will be shown on the display.

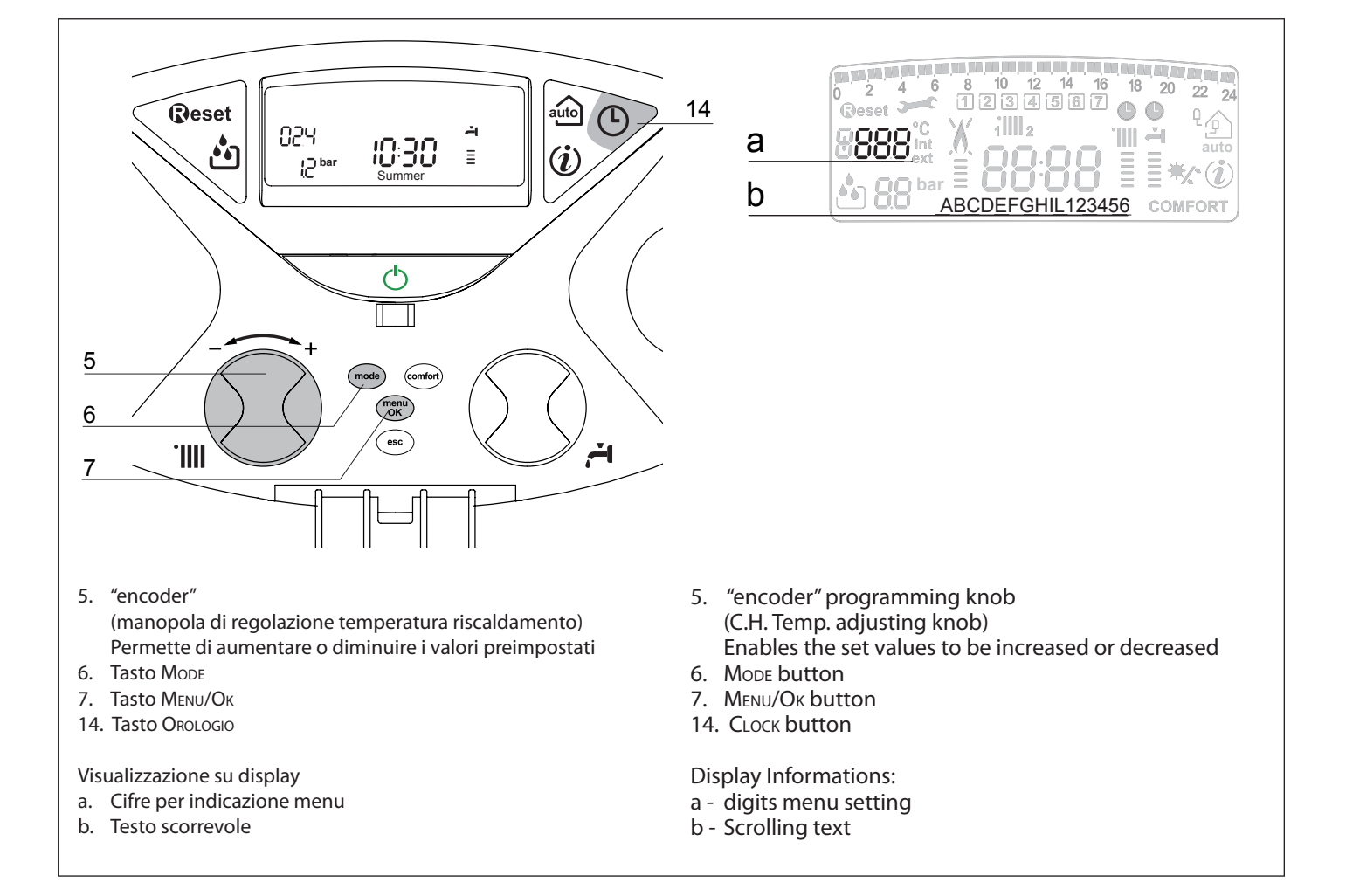

#### **MENU 0**

| menu | sotto-menu | descrizione<br>"Testo su Display"                                   |                                                  |                                            |
|------|------------|---------------------------------------------------------------------|--------------------------------------------------|--------------------------------------------|
| 0    | IMP        | OSTAZIONE ORA, DATA, LI                                             | NGUA                                             |                                            |
| 0    | 0          | Selezione Lingua Display<br><i>"Lingua"</i>                         | english<br>italiano<br>francais                  |                                            |
| 0    | 1          | Impostazione data e ora<br>"Data a Ora"                             | ora                                              | "imposta ora e premi<br>mode"              |
|      |            |                                                                     | minuti                                           | "imposta minuti e<br>premi Mode"           |
|      |            |                                                                     | anno                                             | "imposta anno e<br>premi Mode"             |
|      |            |                                                                     | mese                                             | "imposta mese e<br>premi Mode"             |
|      |            |                                                                     | giorno                                           | "imposta giorno e<br>premi Mode"           |
|      |            |                                                                     | giorno della<br>settimana<br>(lunedì<br>domenica | "imposta giorno setti-<br>mana e premi OK" |
| 0    | 2          | Aggiornamento<br>automatico ora legale<br>"Impostazione ora legale" | 0<br>1 =                                         | = Manuale<br>Automatico                    |

# Impostazione lingua per display

L'impostazione della lingua viene effettuata dal menu  ${\bf 0}$  - sottomenu  ${\bf 0},$  procedere come segue:

- premere il tasto Menu/Oк, sul display lampeggia 🖲 🛛 🖓
- premere nuovamente il tasto Мели/Ок, sul display lampeggia 0 🖲
- premere nuovamente il tasto MENU/OK per accedere al sotto-menu
   ruotando l'encoder ô sul display appariranno le lingue disponibili.
- Selezionata la lingua premere il tasto MENU/OK per memorizzare la modifica
- premere il tasto Esc per uscire dal menu.

#### Impostazione data e ora

L'impostazione della data e dell'ora viene effettuata dal menu **0** - sottomenu **1**, procedere come segue:

- premere il tasto Μενυ/Οκ, sul display lampeggia 🖲 🛛 🖓
- premere nuovamente il tasto Μενυ/Οκ, sul display lampeggia **D**
- ruotare l'encoder 🛛 per selezionare il sotto-menu 🛛 🗍 🗍
- premere nuovamente il tasto MENU/OK per accedere al sotto-menu
- iniziano a lampeggiare in sequenza ora, minuti, etc (vedi tabella sopra riportata)
- dopo l'inserimento dell'ultimo dato richiesto (giorno della settimana), premere il tasto ΜεΝυ/Οκ per memorizzare i dati inseriti
- premere il tasto Esc per uscire dal menu.

# Aggiornamento automatico ora legale

L'impostazione della lingua viene effettuata dal menu  $\boldsymbol{0}$  - sottomenu  $\boldsymbol{2}$ , procedere come segue:

- premere il tasto Йеми/Ок, sul display lampeggia 🕖 🛛 🖓
- premere nuovamente il tasto MENU/OK, sul display lampeggia
- ruotare l'encoder 🛛 per selezionare il sotto-menu 🛛 🖉 🛛 👘
- premere nuovamente il tasto MENU/OK per accedere al sotto-menu
- ruotare l'encoder <sup>®</sup> per selezionare *"automatico"* o *"manuale"*
- premere il tasto Μενυ/Οκ per abilitare la funzione
- premere il tasto Esc per uscire dal menu.

| menu | sub-menu | description<br>"Display text"                    |                                    |                                     |
|------|----------|--------------------------------------------------|------------------------------------|-------------------------------------|
| 0    | тім      | IE-DATE-LANGUAGE                                 |                                    |                                     |
| 0    | 0        | Setting Display<br>Language<br><i>"Language"</i> | 1                                  | english<br>italiano<br>francais<br> |
| 0    | 1        | Setting Time - Date<br>"Set Time + Date"         | Hour                               | "Set hour and press MODE"           |
|      |          |                                                  | minutes                            | "Set minute and<br>press MODE"      |
|      |          |                                                  | year                               | "Set year and press<br>MODE"        |
|      |          |                                                  | month                              | "Set month and<br>press MODE"       |
|      |          |                                                  | day                                | "Set day and press<br>MODE"         |
|      |          |                                                  | day of the<br>week<br>(mon<br>sun) | "Set Week Day and press OK"         |
| 0    | 2        | British Summer Time                              | 0 =<br>1 =                         | = Manual<br>Automatic               |

#### Set Language display

The language is set from menu **0** – sub-menu **0**, proceed as follows: - press the MENU/OK button, the display will flash **1** 0;

- press the MENU/OK button, the display will flash **DB**Ω;
- press the MENU/Oκ button to access the sub-menu;
- turn the CH knob, the display will give a list of available languages.

Once the language has been selected, press the MENU/OK button to store the setting,

- press the Esc button to exit the menu.

# Setting the time and date

The time and date is set from menu  ${\bf 0}$  - sub-menu  ${\bf 1}\!\!\!,$  proceed as follows:

- press the MENU/Oκ button, the display will flash 🖲 🛛 🖓;
- press the MENU/OK button, the display will flash **DB** :
- turn the CH knob  ${\mathfrak O}$  to select the sub-menu  ${\mathfrak O}$
- press the MENU/OK button, to access the sub-menu;
- the hours, minutes etc. begin to flash in sequence (see table above).
- Turn the encoder  $\,^{\mbox{\scriptsize $\Omega$}}$  to select the value and press the MODE button to confirm each value entered.
- after the last requested value has been entered (the day of the week), press the MENU/OK button to store the information entered,
- press the ESC button to exit the menu.

# **British summer time**

- This is set from menu  $\mathbf{0}$  sub-menu  $\mathbf{2}$ ; proceed as follows:
- press the MENU/OK button; 🖲 🛛 🖓 will flash on the display.
- press the MENU/OK button again; **D** 🖲 will flash on the display.
- turn the CH knob ⊗ to select sub-menu **D≥**0.
- press the MENU/OK button again to access the sub-menu.
- press the MENU/OK button to enable the auto update function.
- press the ESC button to exit the menu.

# **MENU 1 - PROGRAMMAZIONE ORARIA**

La caldaia permette di impostare la programmazione settimanale per adeguare perfettamente il suo funzionamento alle vostre esigenze e al vostro stile di vita.

Per accedere al menù 1 procedere come segue:

- premere il tasto Μενυ/Οκ, sul display lampeggia 🗓 🛛
- ruotare l'encoder 🖗 per scorrere l'elenco dei menu e selezionare 🗍 🛛
- premere il tasto MENU/OK per accedere al menu
- ruotare l'encoder <sup>®</sup> per scorrere i parametri impostabili all'interno del menù <sup>1</sup>; i vari parametri vengono indicati dal testo sul display (vedi tabella sotto riportata).

Per la modifica o la programmazione dei parametri leggere quanto riportato nelle pagine seguenti.

| menu | parametri | descrizione<br>"Testo su Display"                                                                           |                                                                       |  |
|------|-----------|----------------------------------------------------------------------------------------------------|-----------------------------------------------------------------------|--|
| 1    | PRO       | GRAMMAZIONE ORARIA                                                                                          |                                                                       |  |
| 1    | 01        | Funzione Party "Periodo Party"                                                                              | da 15 minuti a 6 ore                                                  |  |
| 1    | 02        | Disattivazione Temporanea<br>riscaldamento <i>"Temp. Ridotta"</i>                                           | da 15 minuti  a 6 ore                                                 |  |
| 1    | 03        | Funzione Holiday<br><i>"Periodo Vacanze"</i>                                                                | da 0 giorni<br>a 3 mesi                                               |  |
| 1    | 04        | Selezione programmazione da<br>visualizzare su display<br><i>"Visualizza impostazione zone"</i>             | zona 1<br>zona 2<br>nessuna zona                                      |  |
| 1    | 05        | Selezione zona da programmare<br>"Seleziona zona da programmare"                                            | zona 1<br>zona 2                                                      |  |
| 1    | 06        | Programmazione preimpostata<br>"Programmi pre impostati"                                                    | prog. preimpostato 1<br>prog. preimpostato 2<br>progr. preimpostato 3 |  |
| 1    | 07        | Programmazione personale o preimpostata a tutti i giorni della settimana <i>"luned</i> i - <i>domenica"</i> |                                                                       |  |
| 1    | 08        | Programmazione personale o preimpostata - giorni feriali<br>"lunedì - venerdì"                              |                                                                       |  |
| 1    | 09        | Programmazione personale o preir<br><i>"sabato - domenica"</i>                                              | npostata - giorni festivi                                             |  |
| 1    | 10        | Programmazione personale o preimpostata giornaliera<br>"lunedi"                                             |                                                                       |  |
| 1    | 11        | Programmazione personale o preir<br>"martedì"                                                               | npostata giornaliera                                                  |  |
| 1    | 12        | Programmazione personale o preimpostata giornaliera<br>"mercoledì"                                          |                                                                       |  |
| 1    | 13        | Programmazione personale o preimpostata giornaliera<br>"giovedì"                                            |                                                                       |  |
| 1    | 14        | Programmazione personale o preimpostata giornaliera <i>"venerdì"</i>                                        |                                                                       |  |
| 1    | 15        | Programmazione personale o preimpostata giornaliera <i>"sabato"</i>                                         |                                                                       |  |
| 1    | 16        | Programmazione personale o preimpostata giornaliera<br>"domenica"                                           |                                                                       |  |
| 1    | 17        | Copia programmazione giorno su giorno<br>"Copia giorno su giorno"                                           |                                                                       |  |

# user's manual

# **MENU 1 - SET TIMERS**

The boiler can be set to follow a weekly programme which ensures the operation of the appliance fits your requirements and your lifestyle.

To access menu 1 proceed as follows:

- press the MENU/OK button, the display will flash **B**DD.
- turn the CH knob  ${old O}$  to select menu  ${old J}$  [] 0,
- press the MENU/Oκ button, to access to menu 1
- Turn the CH knob  $\overline{\mathfrak{O}}$  to scroll through the parameters which may be set through menu 1; the various parameters are indicated by the text shown on the display (see table below).
- press the  $M_{\mbox{ENU}}/O\kappa$  button to access the parameter.

For information relating to changing or scheduling the parameters, please read the contents of the following pages.

| menu | sub-menu | description<br>"Display text"                                              |                                                       |  |
|------|----------|----------------------------------------------------------------------------|-------------------------------------------------------|--|
| 1    | SET      | TIMERS                                                                     |                                                       |  |
| 1    | 01       | Party Function<br><i>"Party period"</i>                                    | from 15 minuties<br>to 6 hours                        |  |
| 1    | 02       | Temporary deactivate of Central Heating<br>"Reduced Temperature"           | from 15 minuties<br>to 6 hours                        |  |
| 1    | 03       | Funzione Holiday<br><i>"Holiday Period"</i>                                | from 0 day<br>to 3 month                              |  |
| 1    | 04       | Set timer to display<br><i>"Display Zone Timer function"</i>               | Heating Zone 1<br>Heating Zone 2<br>No Zone           |  |
| 1    | 05       | Selection of the zone to be programming<br><i>"Select Zone To Program"</i> | Heating Zone 1<br>Heating Zone 2                      |  |
| 1    | 06       | Pre-set Timer<br>"Pre-set Timers"                                          | Pre-set Timer 1<br>Pre-set Timer 2<br>Pre-set Timer 3 |  |
| 1    | 07       | Personal or pre-set programming every day of the week<br>"Monday->Sunday"  |                                                       |  |
| 1    | 08       | Personal or pre-set programming for working days<br>"Monday -> Friday"     |                                                       |  |
| 1    | 09       | Personal or pre-set programming for non-wo<br>"Saturday->Sunday"           | rking days                                            |  |
| 1    | 10       | Personal or pre-set programming<br><i>"Monday"</i>                         |                                                       |  |
| 1    | 11       | Personal or pre-set programming<br><i>"Tuesday"</i>                        |                                                       |  |
| 1    | 12       | Personal or pre-set programming<br>"Wednesday                              |                                                       |  |
| 1    | 13       | Personal or pre-set programming<br>"Thursday"                              |                                                       |  |
| 1    | 14       | Personal or pre-set programming<br><i>"Friday"</i>                         |                                                       |  |
| 1    | 15       | Personal or pre-set programming<br><i>"Saturday"</i>                       |                                                       |  |
| 1    | 16       | Personal or pre-set programming<br><i>"Sunday"</i>                         |                                                       |  |
| 1    | 17       | Copy programming from day to day<br>"Copy day to day"                      |                                                       |  |

# PROGRAMMAZIONE SETTIMANALE

La caldaia viene fornita con tre programmi di funzionamento già impostati (menu 1- parametro **06** *"programmi pre impostati"*).

# WEEKLY PROGRAMMING

The boiler is supplied with three default operating programmes (menu 1- parameter "pre-set timer" 06).

# **Pre-set programme 1** from monday to sunday

form monually to surfully

**OFF** Period

**ON** Period

**OFF** Period

|                   |                  | Periodo ON / ON Per | riod |               |                     |
|-------------------|------------------|---------------------|------|---------------|---------------------|
| I FASCIA ORARIA   | da 00.00 a 05.30 | Periodo OFF         |      | TIME BAND I   | from 00.00 to 05.30 |
| II FASCIA ORARIA  | da 05.30 a 22.00 | Periodo ON          |      | TIME BAND II  | from 05.30 to 22.00 |
| III FASCIA ORARIA | da 22.00 a 23.59 | Periodo OFF         |      | TIME BAND III | from 22.00 to 23.59 |

# Programma

Programma

preimpostato 1

da lunedì a domenica

preimpostato 2

da lunedì a domenica

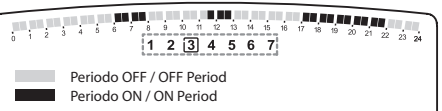

1 2 3 4 5 6 7

Periodo OFF / OFF Period

# Pre-set programme 2

from Monday to Sunday

| I FASCIA ORARIA   | da 00.00 a 06.00 | Periodo OFF |
|-------------------|------------------|-------------|
| II FASCIA ORARIA  | da 06.00 a 08.00 | Periodo ON  |
| III FASCIA ORARIA | da 08.00 a 11.30 | Periodo OFF |
| IV FASCIA ORARIA  | da 11.30 a 13.00 | Periodo ON  |
| V FASCIA ORARIA   | da 13.00 a 17.00 | Periodo OFF |
| VI FASCIA ORARIA  | da 17.00 a 22.00 | Periodo ON  |
| VII FASCIA ORARIA | da 22.00 a 23.59 | Periodo OFF |

| TIME BAND I   | from 00.00 to 06.00 | OFF Period |
|---------------|---------------------|------------|
| TIME BAND II  | from 06.00 to 08.00 | ON Period  |
| TIME BAND III | from 08.00 to 11.30 | OFF Period |
| TIME BAND IV  | from 11.30 to 13.00 | ON Period  |
| TIME BAND V   | from 13.00 to 17.00 | OFF Period |
| TIME BAND VI  | from 17.00 to 22.00 | ON Period  |
| TIME BAND VII | from 22.00 to 23.59 | OFF Period |
|               |                     |            |

# Programma preimpostato 3

da lunedì a domenica

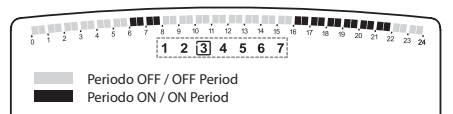

TIME BAND I

TIME BAND II

TIME BAND III

TIME BAND IV

TIME BAND V

# Pre-set programme 3

from Monday to Sunday

**OFF** Period

**ON Period** 

**OFF** Period

**ON** Period

**OFF** Period

| I FASCIA ORARIA   | da 00.00 a 06.00 | Periodo OFF |
|-------------------|------------------|-------------|
| II FASCIA ORARIA  | da 06.00 a 08.00 | Periodo ON  |
| III FASCIA ORARIA | da 08.00 a 16.00 | Periodo OFF |
| IV FASCIA ORARIA  | da 16.00 a 22.00 | Periodo ON  |
| V FASCIA ORARIA   | da 22.00 a 23.59 | Periodo OFF |

# Abilitazione di uno dei programmi preimpostati

Per rendere attiva una delle programmazioni settimanali preimpostate procedere come segue:

- premere il tasto Мели/Ок, lampeggia la cifra del menu 🖲 🛛 🖓
- ruotare l'encoder 🛛 fino a selezionare il menu 🗍 🛛 🖓
- premere il tasto MBuu/Oк per accedere ai parametri
- ruotare l'encoder in senso orario fino a visualizzare sul display 105 "Seleziona Zona da Programmare"
- premere il tasto MENU/OK per accedere alla scelta della zona riscaldamento
- ruotare l'encoder <sup>®</sup> e selezionare *"Zona 1" o "Zona 2"*
- premere il tasto Мели/Ок per confermare la zona selezionata - ruotare l'encoder ® fino a selezionare **106** *"Programmi pre*
- impostati"
   premere il tasto MENU/OK per accedere ai programmi preimpostati
- ruotare l'encoder <sup>®</sup> per selezionare tra i 3 programmi inseriti (es: Prog Preimpost 2)
- premere il tasto MENU/OK per confermare la scelta
- premere il tasto Esc per uscire dal menu.
- E' possibile applicare la programmazione oraria preimpostata alle zone riscaldamento 1, 2 o sanitario.

Procedere come sopra indicato selezionando la zona prescelta al parametro **105** "Seleziona Zona da Programmare".

# Enabling one of the pre-set programmes

To activate one of the pre-set weekly programmes, proceed as follows:

from 00.00 to 06.00

from 06.00 to 08.00

from 08.00 to 16.00

from 16.00 to 22.00

from 22.00 to 23.59

- press the Μενυ/Οκ button, on the display flash 🕑 🛛
- turn the CH knob 🕺 to select menu 🗍 🛛
- press the MENU/Oκ button to access the parameters
- turn the CH knob  ${\ensuremath{\mathfrak{O}}}$  in a clockwise direction until 10 5 appears on the display
- press the Menu/Oκ button to access heating zone selection
- turn the CH knob  $\widehat{\mathbb{Q}}$  and select "Heating Zone 1" or "Heating Zone 2"
- press the MENU/OK button to confirm the selected zone
- turn the CH knob ô to select 106 "Pre-set Timers"
- press the MENU/Oκ button to access the pre-set programme
- turn the CH knob  $\widehat{\otimes}$  to select one of the 3 available programmes (e.g. "*Pre-set Timer 2*") see page 8 for pre-set information
- press the MENU/Oκ button to confirm the selection.
- press the Esc button to restore the normal display screen. The pre-set timer programme may be applied in heating zones 1, 2
- or domestic hot water. Proceed as above, select pre-set zone for setting **105** "Select programming zone"

# Visualizzazione su display della programmazione impostata.

E' possibile visualizzare sul display la programmazione oraria di una delle zone riscaldamento o sanitario.

Accedere nuovamente al menu l e ruotare l'encoder fino a visualizzare 104"Visualizza impostazione zone".

Premere il tasto MENU/OK per accedere alla scelta del programma orario da visualizzare. Ruotando l'encoder <sup>®</sup> si seleziona la zona interessata (es.: *"Zona 1"*).

Premendo ancora il tasto MENU/OK si conferma la scelta e la programmazione verrà visualizzata sul display (vedi nota).

Per rendere attiva la programmazione, dopo essere usciti dal menu, premere il tasto OROLOGIO sul display compare il simbolo **O**.

**Nota:** L'indicazione della zona relativa alla programmazione oraia visualizzata è data dai simboli posti al di sopra dell'orologio.

Selezionando la *"Zona 1"* apparirà Selezionando la *"Zona 2"* apparirà

# Modifica programma preimpostato.

Per adattare la programmazione oraria alle proprie esigenze è possibile modificare il programma preimpostato.

Accedere al menu 1, come indicato nella pagina precedente, e ruotare l'encoder fino a visualizzare sul display 105 "Seleziona Zona da Programmare".

Premere il tasto MENU/OK e selezionare la zona interessata dalla modifica del programma preimpostato (es.: "Zona 1" - riscaldamento).

Premere il tasto MENU/OK:

Ruotare l'encoder per selezionare i giorni o il giorno per i quali si intende modificare il programma preimpostato.

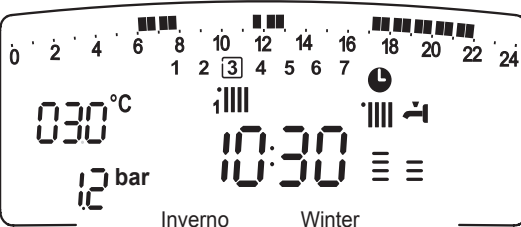

Displaying the selected pre-set programme

user's manual

To display the selected programme, access menu 1 again as indicated above and turn the CH knob  $\mathfrak{V}$  until 104 "Display Zone Timer function" appears.

Press MENU/OK button to access the selection of timers to be displayed. Turn the CH knob  $\mathfrak{O}$  to select the relevant heating zone (e.g. "Heating Zone 1").

Press the MENU/OK button again to confirm the selection; the programme will be shown on the display (see note). To activate the programmedschedule, after exiting the menu, press the CLOCK button; the **O** symbol will appear on the display.

**Note:** the zone relating to the timer programme is displayed via the symbols located above the timer

138

| selection zone 1 displayed | 1( |
|----------------------------|----|
| selection zone 2 displayed |    |

#### Changing the pre-set programme

In order to adapt the schedule programming to your own requirements, the pre-set programme may be modified.

Access menu 1 as indicated on the previous page then turn the encoder until **105** "Select Zone to be Programmed" appears on the display.

Press the MENU/OK button and select the zone involved in the preset programme modification (e.g. "Zone 1" - heating).

Press the MENU/OK button:

turn the encoder to select the day(s) for which you intend modifying the pre-set programme.

| Esempio: <b>10 9</b> "sabato -> domenica" da<br>modificare come sotto indicato |                   | 0 2 4 6 8 10<br>1 2 3 | 12<br>4     | 14 16 18 20 22<br>5 [ <u>ē</u> 7 ] | 24            | E.g. 109 "Satu<br>modified as sho | rday -> Sunday" can be<br>own below. |            |
|--------------------------------------------------------------------------------|-------------------|-----------------------|-------------|------------------------------------|---------------|-----------------------------------|--------------------------------------|------------|
|                                                                                | I FASCIA ORARIA   | da 00.00 a 07.00      | Periodo OFF |                                    | TIME BAND I   | fro                               | om 00.00 to 07.00                    | OFF Period |
|                                                                                | II FASCIA ORARIA  | da 07.00 a 22.00      | Periodo ON  |                                    | TIME BAND II  | fro                               | om 07.00 to 22.00                    | ON Period  |
|                                                                                | III FASCIA ORARIA | da 22.00 a 23.59      | Periodo OFF |                                    | TIME BAND III | fro                               | om 22.00 to 23.59                    | OFF Period |

Premere il tasto MENU/OK per entrare in modalità modifica.

Sul display compare la scritta **"Muovi Cursore"**, ruotando l'encoder posizionarsi con il cursore sul periodo di tempo da modificare - il cursore lampeggia e sull'orologio viene indicata l'ora selezionata a step di 15 minuti.

Premere il tasto MODE fino a far comparire la scritta **"Periodo Off"** per programmare un ulteriore periodo di riscaldamento non attivo (Es. "Periodo OFF" per togliere un'ora di periodo ON dalle 06,00 alle 07,00).

Ruotando l'encoder si porta il cursore fino all'orario interessato.

Oltre che modificare la fascia oraria rappresentata sul display, l'orologio indica l'ora selezionata con step di 15 minuti.

Ultimata la modifica del periodo prescelto premere il tasto MODE e selezionare **"Periodo On"** per programmare un ulteriore periodo di accensione, nel ns. esempio un periodo unico dalle 07.00 alle 22.00.

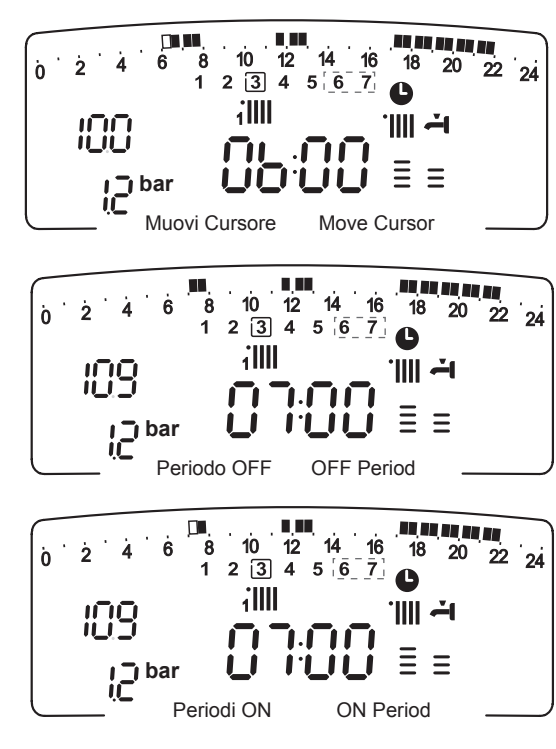

Press Menu/ok to enter modification mode.

The text **"Move Cursor"** appears on the display; use the CH knob O to position the cursor over the period of time to be modified.

The cursor flashes and the selected time is indicated on the clock (in steps of 15 minutes).

Press the MODE button until the text **"OFF Period"** appears.

To programme a further inactive heating period (*e.g. "OFF Period"* to remove an hour from the ON period between 06.00 and 07.00).

Turn the CH knob  $\widehat{\mathfrak{O}}$  to move the cursor to the relevant schedule.

Besides the modification of the time band shown on the display, the clock indicates the selected time in steps of 15 minutes. Once the modification of the pre-set period is complete, press the CLOCK button **•** and select **"On period"** to programme another operating stage, in our example this is a single period between 07.00 and 22.0 Ruotando l'encoder spostare il cursore fino all'ora interessata (ns. esempio ore 22.00).

Il cursore muovendosi renderà visibile tutto il periodo ON.

Dopo aver effettuato tutte le modifiche premere il tasto MENU/OK per confermare la modifica della programmazione oraria. Premere poi il tasto Esc per tornare alla normale visualizzazione.

Per rendere attiva la programmazione, dopo essere usciti dal menu. premere il tasto Orologio sul display compare il simbolo •.

Selezionando "Periodo OFF" o "Periodo ON" si possono inserire altri periodi per adattare la programmazione alle proprie esigenze, anche giornaliere.

Si può modificare la programmazione giornaliera selezionando, all'interno del menu 1, il giorno interessato ed inserendo nuovi Periodi OFF e Periodi ON come sopra descritto.

# Applicare una modifica ad altri giorni della settimana.

Se si desidera modificare la programmazione di un altro giorno della settimana (es. venerdì) con lo stesso già impostato ad un altro o più giorni (es. precedente sabato -> domenica) è sufficiente copiare la programmazione dal giorno prescelto all'altro giorno interessato.

ò

Accedere al menu 1, come indicato nel paragrafo precedente, ruotare l'encoder fino a far apparire sul display **111** "Copia giorno su giorno"

Premere il tasto MENU/OK per attivare la modifica, sul display appare "Selezionare giorno da copiare".

Ruotare l'encoder fino al giorno da copiare, es. sabato e sul display appare la programmazione prevista per il sabato.

Premere il tasto MENU/OK, sul displav appare "Selezionare giorno su cui copiare".

Ruotare l'encoder fino a far apparire sul display il giorno scelto, es. "venerdì".

Premere il tasto MENU/OK per confermare la modifica. Premere Esc fino a ritornare alla normale visualizzazione.

Turn the CH knob  ${rak O}$  to move the cursor to the relevant time (22.00 in our example). The cursor, when moved, will make the entire ON period visible.

After performing all the modifications press the MENU/OK button to confirm the schedule programming modification. Then press the Esc button to restore the normal display screen.

To activate the programmed schedule, after exiting the menu, press the CLOCK button ; the **b** symbol will appear on the display.

If "OFF period" or "ON period" is selected, other periods may be entered so that the programme is adapted to suit your own requirements, even on a daily basis.

Daily programming may be modified by selecting the relevant day (within menu 1) and entering new OFF periods and ON periods as described above.

# Applying a modification to other days of the week

If you wish to modify the programming for a particular day of the week (e.g. Friday) using the same data entered for another day (or several other days, for example Saturday -> Sunday, see above), simply copy the programming from the previously selected day to the next relevant dav.

> Access menu 1 as instructed in the previous paragraph and turn the CH knob until the display shows 117 "copy dav to dav".

Press the Menu/ok button to activate the modification; "Select day to copy from" appears on the display.

Turn the CH knob until you reach the day to copy (e.g. "Saturday"); the schedule programmed for that day is displayed

Press the MENU/OK button: "Select day to copy to" appears on the display.

Turn the CH knob until the selected day appears on the display, e.g. "Friday".

Press the MENU/ok button to confirm the modification. Press Esc until the normal display screen is restored.

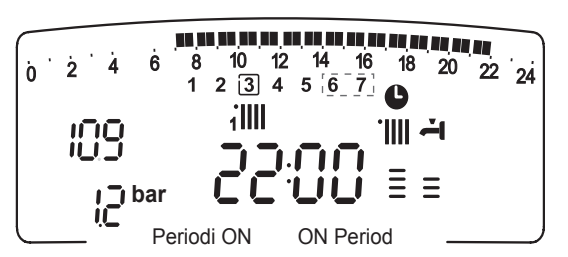

ò

ò

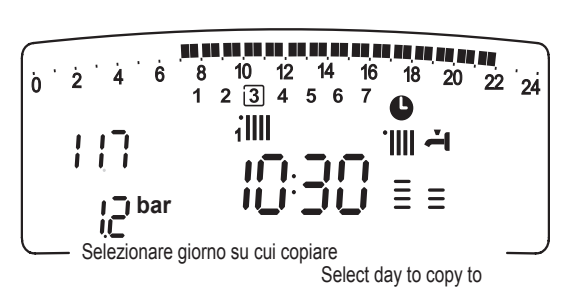

Friday

18 20

C

22 24

8 10 12 14 16 1 2 3 4 5 6 7

1 2 3 4 5 6 7

1

1

Copia giorno su giorno

🗍 bar

Ġ

🗍 bar

Ż

ò

8

10 12 - 14 16

iIII

Venerdi

2 3 4 5 6 7

Sabato

14 16

8 10 12 14 16 18 20 22 24

20 22 24

18

·IIII – I

6

Copy day to day

6

Ξ

Saturday

**بہ** ااا:

# **Funzione Party**

La funzione Party permette di impostare il funzionamento in riscaldamento, per un periodo minimo di 15 minuti fino a un massimo di 6 ore, annullando temporaneamente la programmazione giornaliera impostata (vedi parag. PROGRAMMAZIONE ORARIA). Per attivare la funzione procedere come segue:

- premere il tasto Моли/Ок, lampeggia la cifra del menu 🖲 🛛 🖓
- ruotare l'encoder fino a selezionare il menu 🗍 🛛 🖓 - "Programmazione oraria"
- premere il tasto MENU/OK, per accedere ai parametri
- ruotare l'encoder 0 in senso orario fino a visualizzare sul display 101 "Periodo Party"
- premere il tasto MENU/OK
- ruotare l'encoder 🛈 per selezionare il periodo da impostare, l'orario viene visualizzato sul display dall'orologio
- premere il tasto MENU/OK per confermare ed attivare la funzione
- premere il tasto Esc per uscire dal menu
- sul display appare l'indicazione "Periodo Party fino alle ore XX".

# **Funzione TEMPERATURA RIDOTTA**

La funzione Temperatura Ridotta permette di escludere momentaneamente il funzionamento in riscaldamento, per un periodo minimo di 15 minuti fino a un massimo di 6 ore, annullando temporaneamente la programmazione giornaliera impostata (vedi parag. PROGRAMMAZIONE ORARIA).

Per attivare la funzione procedere come segue:

- premere il tasto Мели/Ок, lampeggia la cifra del menu 🕘 🛙 🖓
- ruotare l'encoder 🛛 fino a selezionare il menu 🗍 🛛 🖓
- "Programmazione oraria"
- premere il tasto MENU/OK, per accedere ai parametri
- ruotare l'encoder 🖗 in senso orario fino a visualizzare sul display 102 "Temp Ridotta"
- premere il tasto MENU/OK
- ruotare l'encoder 0 per selezionare il periodo da impostare, l'orario viene visualizzato sul display dall'orologio
- premere il tasto MENU/OK per confermare ed attivare la funzione
- premere il tasto Esc per uscire dal menu
- sul display appare l'indicazione "Temp Ridotta fino alle ore XX".

# **Funzione HOLIDAY**

Lafunzione permette di sospendere il funzionamento in riscaldamento della caldaia per un periodo minimo di 1 giorno fino a 3 mesi. Il programma settimanale impostato si riattiva automaticamente al termine del periodo impostato.

La funzione Holiday esclude anche il riscaldamento dell'accumulo. Per attivare la funzione procedere come segue:

- premere il tasto Мели/Ок, lampeggia la cifra del menu 🖲 🛛 🖓
- ruotare l'encoder 🛛 fino a selezionare il menu 🗍 🛛
- "Programmazione oraria"
- premere il tasto Мели/ок, per accedere ai parametri
- ruotare l'encoder ô in senso orario fino a visualizzare sul display **10 3** "Funzione Holiday"
- premere il tasto MENU/OK
- ruotare l'encoder <sup>®</sup> per selezionare il periodo da impostare, il periodo viene visualizzato sul display dall'orologio
- premere il tasto MENU/OK per confermare ed attivare la funzione
- premere il tasto Esc per uscire dal menu
- sul display appare l'indicazione "Funzione Holiday fino a XX".

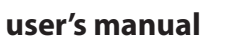

# **Party function**

234567

10 12 14 16

1

8 1

🗍 bar

The Party function allows you to set heating operation on (Comfort programme) for a minimum period of 15 minutes and a maximum period of 6 hours, temporarily cancelling the set daily programming schedule (see paragraph entitled SCHEDULE PROGRAMMING). To activate the function, proceed as follows:

- press the Мели/ок button, the display will flash 🖲 🛛 🖓

- turn the CH knob 🕺 to select the menu 🗍 🛛 🖉 "Set Timers"
- press the MENU/OK button to access the parameters
- turn the CH knob ô until 101 "Party period" appear on the display,
- press the MENU/OK button,

22 24

- turn the CH knob 80 to select the desired time period, the schedule will be shown on the display by the clock
- press the MENU/OK button to confirm and activate the function.
- press the Esc button to restore the normal display screen.
- the indication "Party Active Until #" will appear on the display.

# Periodo Party Party Period

18 20

ß

# **REDUCED TEMPERATURE function**

This function allows you to exclude heating operation (Comfort programme) briefly, for a minimum period of 15 minutes and a maximum period of 6 hours, temporarily cancelling the set daily programming schedule (see paragraph entitled SCHEDULE PROGRAMMING). To activate the function, proceed as follows:

- press the Μενυ/οκ button, the display will flash 🖲 🛛 🖓
- turn the CH knob 🕺 to select the menu 🗍 🛛 🦳 "Set Timers"
- press the MENU/OK button to access the parameters
- turn the CH knob 😟 until **102** "Reduced Temperature" appears on the display,
- press the MENU/OK button,
  - turn the CH knob 🕺 to select the desired time period, the schedule will be shown on the display by the clock
  - press the MENU/OK button to confirm and activate the function.
  - press the Esc button to restore the normal display screen.
  - the indication "Reduced Temp Until #" will appear on the display.

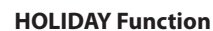

This function enables the user to suspend boiler operation for a minimum period of 1 day and a maximum period of 3 months.

The normal weekly programme is automatically reactivated at the end of this set period.

The Holiday function also excludes storage tank heaters. To activate the function, proceed as follows:

- press the MENU/OK button, on the display flash 🖲 🛛 🖓
- turn the CH knob 🕺 to select the menu 🗍 🛛 🖉 "Set Timers"
- press the MENU/OK button to access the parameters
- turn the CH knob (i) until 10 3 "Holiday Period" appears on the display,
- press the MENU/OK button,

20 22 24

18

·IIII ~1

ß

Holiday Period

12 14 16

234567

10

Funzione Holiday

- turn the CH knob 00 to select the desired time period, the schedule will be shown on the display by the clock
- press the MENU/OK button to confirm and activate the function.
- press the Esc button to restore the normal display screen.
- the indication "Holiday Active Until #" will appear on the display.

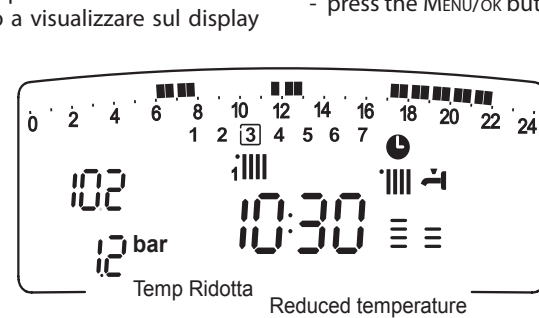

#### MENU 4 - MENU 5 PARAMETRI ZONA 1 e 2

| menu | sotto-menu | parametri | descrizione<br>"Testo su Display"                                                                                                 | range                                                       | settaggio di<br>fabbrica |  |  |
|------|------------|-----------|----------------------------------------------------------------------------------------------------|-------------------------------------------------------------|--------------------------|--|--|
| 4    | PA         | RAI       | METRI ZONA 1                                                                                                    |                                                             |                          |  |  |
| 4    | 0          |           |                                                                                                    | $d_{2} = 16 = 20 (%C)$                                      | 10                       |  |  |
| 4    | 0          | 0         | Giorno <i>"Zona 1 TGiorno"</i>                                                                                                    | Temperatura da 16 a 30 (°C ) 19                             |                          |  |  |
|      |            |           | Attivi solo con dispositivo modu                                                                                                  | lante collegato (opti                                       | onal)                    |  |  |
| 4    | 0          | 1         | Impostazione Temperatura<br>Notte Zona 1 <i>"Zona 1 TNotte"</i>                                                                   | e Temperatura da 16 a 30 (°C ) 16<br><i>"Zona 1 TNotte"</i> |                          |  |  |
| 4    | 0          | 2         | Impostazione<br>Temperatura fissa<br>riscaldamento<br><i>"Temperatura Fix Risc Zona 1"</i><br>Attivo solo con termoregolazion     | da 35 a 82 (°C)                                             | 70                       |  |  |
| -    | DA         |           |                                                                                                    | e a temperatura 1133                                        | a                        |  |  |
| 5    | PA         | KAI       | VIETRI ZONA Z                                                                                                    |                                                             |                          |  |  |
| 5    | 0          | IM        | IPOSTAZIONE ZONA 2                                                                                                    |                                                             |                          |  |  |
| 5    | 0          | 0         | Impostazione Temperatura<br>Giorno<br><i>"Zona 2 TGiorno"</i>                                                                     | da 16 a 30 (°C )                                            | 19                       |  |  |
|      |            |           | Attivi solo con dispositivo modulante collegato (optional)                                                                        |                                                             |                          |  |  |
| 5    | 0          | 1         | Impostazione Temperatura<br>Notte Zona 2<br>"Zona 2TNotte"                                                                        | da 16 a 30 (°C )                                            | 16                       |  |  |
|      |            |           | Attivi solo con dispositivo modulante collegato (optional)                                                                        |                                                             |                          |  |  |
| 5    | 0          | 2         | Impostazione<br>Temperatura fissa riscalda-<br>mento<br><i>"Temperatura Fix Risc Zona 2"</i><br>only active with thermoregulation | da 35 a 82 (°C)                                             | 70<br>e                  |  |  |
|      |            |           | only active with thermoregulations                                                                                                | set at inten temperatur                                     | -                        |  |  |

# Impostazione Temperatura giorno e notte delle zone riscaldamento

In caso di collegamento della caldaia con dispositivo modulante è possibile stabilire le temperature ambiente desiderate per il giorno e per la notte, in base alla programmazione oraria inserita.

In modalità riscaldamento l'attivazione ed il funzionamento della caldaia sono finalizzati al raggiungimento ed al mantenimento delle temperature impostate.

# Impostazione della Temperatura Giorno "Zona 1 TGiorno"

Per impostare la temperatura ambiente giorno, procedere come segue:

- premere il tasto Мели/Ок, lampeggia la cifra del menu 🖲 🛛 🖓
- ruotare l'encoder ® fino a selezionare il menu 🖞 🛛 🗘 "Parametri Zona 1"
- premere il tasto Mενυ/Oκ per accedere ai sotto-menu, lampeggia
   Ψ 0 "Impostazione Zona 1"
- premere il tasto Μενυ/Οκ per accedere ai parametri, lampeggia
   ΨO
   "- "Zona 1 TGiorno"
- premere il tasto Μενυ/Οκ per modificare il parametro
- ruotare l'encoder <sup>®</sup> per selezionare il nuovo valore
- premere il tasto Μενυ/Οκ per memorizzare la modifica
- premere il tasto Esc per uscire dal menu.

Per impostare la Temperatura Giorno della Zona 2 (se presente) procedere come sopra indicato selezionando il menu 5.

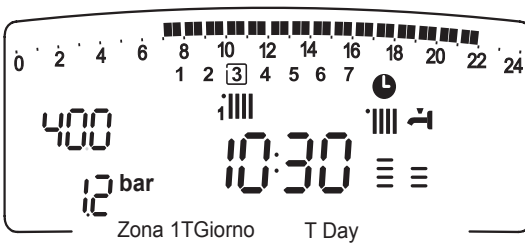

#### MENU 4 - MENU 5 PARAMETERS HEATING ZONA 1 & 2

| menu | sub-menu                                     | parameter                                                                 | description<br>"Display text"                                      | range                                          | factoty<br>setting |  |
|------|----------------------------------------------|---------------------------------------------------------------------------|--------------------------------------------------------------------|------------------------------------------------|--------------------|--|
| 4    | zo                                           | NE'                                                                       | I PARAMETERS                                                       |                                                |                    |  |
| 4    | 0                                            | SE                                                                        | TPOINTS                                                            |                                                |                    |  |
| 4    | 0                                            | 0                                                                         | Setting day temperature<br>Zone 1<br>"Zone1 T Day"                 | from 10 to 30<br>(°C )                         |                    |  |
|      |                                              |                                                                           | only active when the BUS device                                    | is connected                                   |                    |  |
| 4    | 0                                            | 1     Setting night temperature<br>Zone 1     from 10 to 30<br>(°C)       |                                                                    |                                                |                    |  |
|      | only active when the BUS device is connected |                                                                           |                                                                    |                                                |                    |  |
| 4    | 0                                            | 2                                                                         | Setting fixed temperature<br>Central Heating<br><i>"FIX Temp."</i> | from 20 to 82 (°C)                             | 70                 |  |
|      |                                              |                                                                           | only active with thermoregulation set at fixed temperature         |                                                |                    |  |
| 5    | zo                                           | NE:                                                                       | 2 PARAMETERS                                                       |                                                |                    |  |
| 5    | 0                                            | SE                                                                        | TPOINTS                                                            |                                                |                    |  |
| 5    | 0                                            | OSetting day temperature<br>Zone 2<br>"Zone2 T Day"from 10 to 30<br>(°C ) |                                                                    | from 10 to 30<br>(°C )                         | 19                 |  |
|      |                                              |                                                                           | only active when the BUS device is connected                       |                                                |                    |  |
| 5    | 0                                            | 1                                                                         | Setting night temperature<br>Zona 2<br>"Zone2 T Night"             | from 10 to 30<br>(°C )                         | 16                 |  |
|      |                                              |                                                                           | only active when the BUS device is connected                       |                                                |                    |  |
| 5    | 0                                            | 2                                                                         | Setting fixed temperature<br>Central Heating<br><i>"FIX Temp."</i> | ed temperature from 20 to 82 (°C) 70<br>Pating |                    |  |
|      |                                              |                                                                           | only active with thermoregulation                                  | set at fixed temperatur                        | e                  |  |

# Setting day and night temperatures for heating zone

If the boiler is connected to a bus device (e.g. remote control CLIMA MANAGER), the desired ambient temperature can be set for day and night according to the schedule programme entered.

In central heating mode, the ignition and operation of the boiler are used to reach and maintain set temperatures.

# Setting day temperature "Zone1 T Day"

To set day temperature , proceed as follows:

- press the Мели/ок button, the display will flash 🖲 🛛 🖓
- turn the CH knob To select the menu **9**00 "Zone1 Parameters"
- press the MENU/Oκ button to access the sub-menu, the display will flash 400 "Setpoints"
- press the MENU/OK button to access the parameters, the display will flash **40** / • "Zone1 T Day"
- press the MENU/ок button to modify the parameter;
- turn the CH knob O to select the new temperature;
  - press the MENU/OK button to confirm

press the Esc button to restore the normal display screen.

To set the day temperature - heating zone 2 (if present) proceed as Heating Zone 1 selecting menu 5.

# Impostazione della temperatura Notte "Zona 1 TNotte"

Per impostare la temperatura ambiente notte, procedere come seque:

- premere il tasto Menu/Ok, lampeggia la cifra del menu 🖲 🛛 🖓
- ruotare l'encoder 🛈 fino a selezionare il menu 🌒 🛛 "Parametri Zona 1"
- premere il tasto MENU/OK per accedere ai sotto-menu, lampeggia Ή⊕Ο
- "Impostazione Zona 1"
- premere il tasto MENU/OK per accedere ai parametri, lampeggia **40**
- ruotare l'encoder 🖸 fino a selezionare il parametro **40 1** "Zona 1 TNotte"
- premere il tasto MENU/OK per modificare il parametro
- ruotare l'encoder 3 per selezionare il nuovo valore
- premere il tasto Menu/Ok per memorizzare la modifica
- premere il tasto Esc per uscire dal menu.

Per impostare la Temperatura Notte della Zona 2 (se presente) procedere come sopra indicato selezionando il menu 5.

# Impostazione della Temperatura Fissa di Mandata sulle zone di riscaldamento

Il parametro viene utilizzato per modificare la temperatura di mandata del riscaldamento se viene attivata la Termoregolazione a temperatura fissa.

E' possibile regolare la temperatura sulla Zona 1 e la Zona 2 (se presente).

Per modificare la temperatura fissata dall'installatore procedere come seaue:

- premere il tasto Мели/Ок, lampeggia la cifra del menu 🖲 🛙 🖓
- ruotare l'encoder 🛈 fino a selezionare il menu 🖞 🛛 🖓
- "Parametri Zona 1"
- premere il tasto MENU/OK per accedere ai sotto-menu, lampeggia Ч⊕0 - "Impostazione Zona 1"
- premere il tasto MENU/OK per accedere ai parametri, lampeggia **40**
- ruotare l'encoder ô fino a selezionare il parametro **40** - "Temperatura Fix Risc Zona 1"
- premere il tasto MENU/OK per accedere al parametro
- ruotare l'encoder <sup>®</sup> per selezionare il nuovo valore del parametro
- premere il tasto MENU/OK per memorizzare la modifica
- premere il tasto Esc per uscire dal menu.

Per impostare la Temperatura Fissa Riscaldamento della Zona 2 (se presente) procedere come sopra indicato selezionando il menu 5.

# Tasto INFO (i)

Premendo il Tasto INFO si accedere alla visualizzazione dei dati indicati nella tabella sotto riportata. Ruotando l'encoder si scorrono le varie informazioni.

Per uscire premere il tasto Esc.

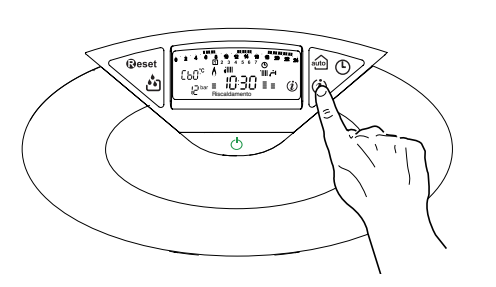

# user's manual

# Setting night temperature "Zone1 T Night"

To set the night temperature, proceed as follows:

- press the Мели/ок button, the display will flash 🖲 🛛 🖓
- turn the CH knob 🕺 to select the menu 🖞 🛛 🖓 "Zone1 Parameters'
- press the MENU/OK button to access the sub-menu, the display will flash **400** - "Setpoints"
- press the MENU/OK button to access the parameters, the display will flash **40**
- turn the encoder  ${}^{\textcircled{0}}$  to select the parameter  ${}^{\textcircled{0}}{\textcircled{0}}$ "Zone1 T Night"

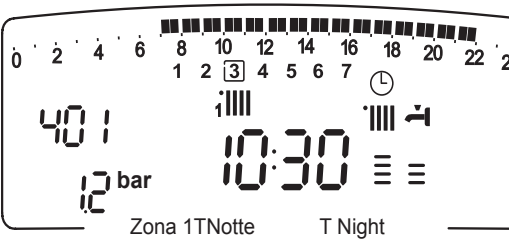

- press the MENU/OK button to modify the parameter:
- turn the CH knob 30 to select the new temperature:
- press the MENU/OK button to confirm
- press the Esc button to restore the normal display screen.

To set the night temperature - heating zone 2 (if present) proceed as Heating Zone 1, selecting menu 5.

# Set fixed flow temperature on the heating zone

The parameter is used to modify the heating flow temperature if the temperature regulation at a fixed value is activated.

The temperature of Zone 1 and Zone 2 (if present) may be adjusted. To modify the temperature set, proceed as follow:

- press the MENU/OK button, the display will flash 🕘 🛛 🖓
- turn the CH knob  $\overline{\mathfrak{O}}$  to select the menu  $\mathfrak{G}$   $\mathbb{O}$ - "Zone1 Parameters'
- press the MENU/OK button to access the sub-menu, the display will flash **H** - "Set points"
- press the MENU/OK button to access the parameters, the display will flash **40**
- turn the CH knob 🔯 to select the parameter **40** - "FIX Temp"
- turn the CH knob  $\widehat{O}$  to select the new temperature;
- press the MENU/OK button to confirm
- press the Esc button to restore the normal display screen.

To set the Fixed temperature - heating zone 2 (if present) proceed as Heating Zone 1, selecting menu 5.

# INFO ((i)) - display only

If the INFO button is pressed, a menu is accessed which enables the data listed in the table below to be displayed. The display scrolls through various information when the CH knob 30 is turned.

Press the Esc button to restore the normal display screen.

| Elenco informazioni visualizzate                                                    |
|-------------------------------------------------------------------------------------|
| Ora della giornata                                                                  |
| Pressione circuito riscaldamento (bar)                                              |
| Temperatura esterna (°C) - solo con sonda esterna collegata (optional)              |
| Temperatura interna (°C) - solo con sensore ambiente modulante collegato (optional) |
| Portata acqua sanitaria (l/m)                                                       |
| Temperatura impostata riscaldamento (°C)                                            |
| Temperatura impostata sanitario (°C)                                                |
| Mesi mancanti alla prossima manutenzione                                            |
| Telefono e Nome CAT (viene visualizzato se impostato al parametro 890)              |
| Temperatura comfort sanitario (°C) - se attivata                                    |
|                                                                                     |

Funzione Auto "Abilitata" o "Disabilitata" si illumina il simbolo sul display

# Informations displayed Time of day - Hour Heating circuit pressure (bar) External temperature (°C) -only with external sensor connected Room temperature (°C) - only active when the BUS device is connected D.H.W. Flow rate (I/m) Set C.H. temperature (°C) Set D.H.W. temperature (°C) Month until next maintenance Technical Assistance Centre telephone number and name (only display if setted parameters 890 - 891) D.H.W. comfort temperature (°C) - if activated

AUTO Function - "enabled" or "disabled"

18

24

# Tasto Auto - Attivazione Termoregolazione

La funzione Auto consente di adattare il funzionamento della caldaia alle condizioni ambientali esterne ed alla tipologia dell'impianto in cui è installata.

Consente di raggiungere nella maniera più veloce il comfort ambientale senza inutili sprechi di denaro, energia, efficienza riducendo notevolmente l'usura dei componenti.

# Contattare un nostro tecnico qualificato che provvederà ad informarvi sui dispositivi collegabili alla caldaia ed a programmarla in base all'impianto.

Nelle normali caldaie infatti, la temperatura dell'acqua negli elementi scaldanti viene normalmente impostata ad un valore elevato (70-80°C) garantendo un riscaldamento efficace nelle poche giornate fredde dell'inverno e rivelandosi esuberante nelle tante giornate meno fredde tipiche delle stagioni autunnali e primaverili. Questa consuetudine comporta fenomeni di eccessivo riscaldamento degli ambienti dopo lo spegnimento del termostato con conseguenti sprechi di energia e condizioni di scarso benessere ambientale.

La nuova funzione Auto prende il "comando" della caldaia e sceglie il miglior regime di funzionamento in base alle condizioni ambientali, ai dispositivi esterni connessi alla caldaia e alle perfomance richieste (decide in continuo a che potenza funzionare in base alle condizioni ambientali e alla temperatura dell'ambiente richiesta).

# Auto button - Temperature adjustment activation

The AUTO function enables boiler operation to be adapted to environmental conditions and to the type of system it is installed on.

Comfortable temperature is reached inside the room in the quickest way possible, without wasting money, energy or efficiency, while substantially reducing the amount of wear experienced by the components.

# Your installer will advise you on the devices connectable to the boiler and will program it according to the system.

In normal boilers the water temperature inside the heating elements is usually set to a high value (70-80°C), thereby ensuring effective heating during the few really cold winter days. It then becomes excessive on less cold days (of which there are many) more typical of the autumn and winter seasons. This leads to excessive room heating after the thermostat has been switched off, resulting in energy waste and uncomfortable conditions inside the room.

The AUTO function "takes control" of the boiler and selects the best operating regime based on environmental conditions, external devices connected to the boiler and the performance required. It constantly decides at which power level to operate based on the environmental conditions and the room temperature required.

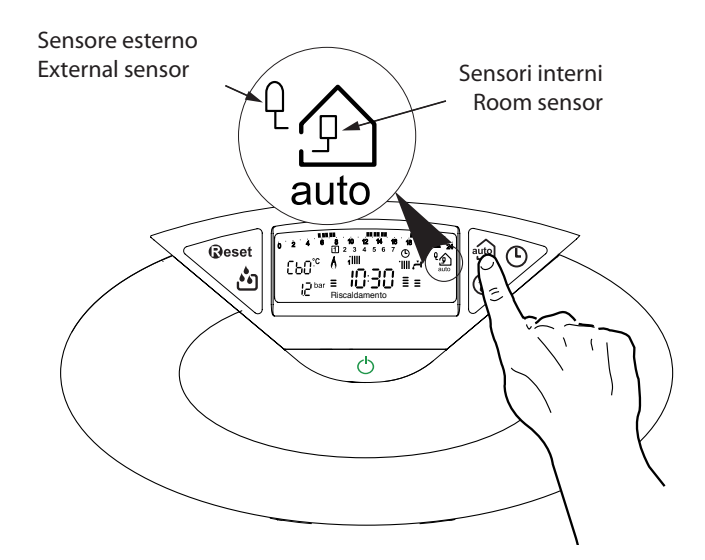

#### Cambio gas

Le nostre caldaie sono progettate sia per il funzionamento con il gas metano che con i gas GPL.

In caso si renda necessaria la trasformazione, rivolgersi ad un tecnico qualificato o ad un nostro Servizio Assistenza Tecnica autorizzato.

#### Manutenzione

La manutenzione è essenziale per la sicurezza, il buon funzionamento e la durata della caldaia. Va effettuata in base a quanto previsto dalle norme vigenti. E' consigliabile eseguire periodicamente l'analisi della combustione per controllare il rendimento e le emissioni inquinanti della caldaia, secondo le norme vigenti.

Tutte queste operazioni vanno registrate sul libretto di impianto.

#### Change of gas type

Our boilers are designed to function either with Natural Gas (methane) or L.P.G. gas. If you need to change from one gas to the other, one of our Authorised Service Centres must be contacted to convert the appliance.

#### Maintenance

Schedule an annual maintenance check-up for the boiler with a competent person.

Correct maintenance always results in savings in the cost of running the system.

Failure to arrange an annual service for the appliance will invalidate the second year of the manufacturers guarantee.

**Ariston Thermo SpA** 

Viale A. Merloni, 45 60044 Fabriano (AN)

www.aristonthermo.it info.it@aristonthermo.com

# Servizio clienti 199 111 222

Costo della chiamata al telefono fisso: 0,143 Euro al minuto in fascia oraria intera e 0,056 Euro in fascia oraria ridotta (IVA inclusa)